# ExGuard INSTRUCTIONS FOR USE

Model: ER600W

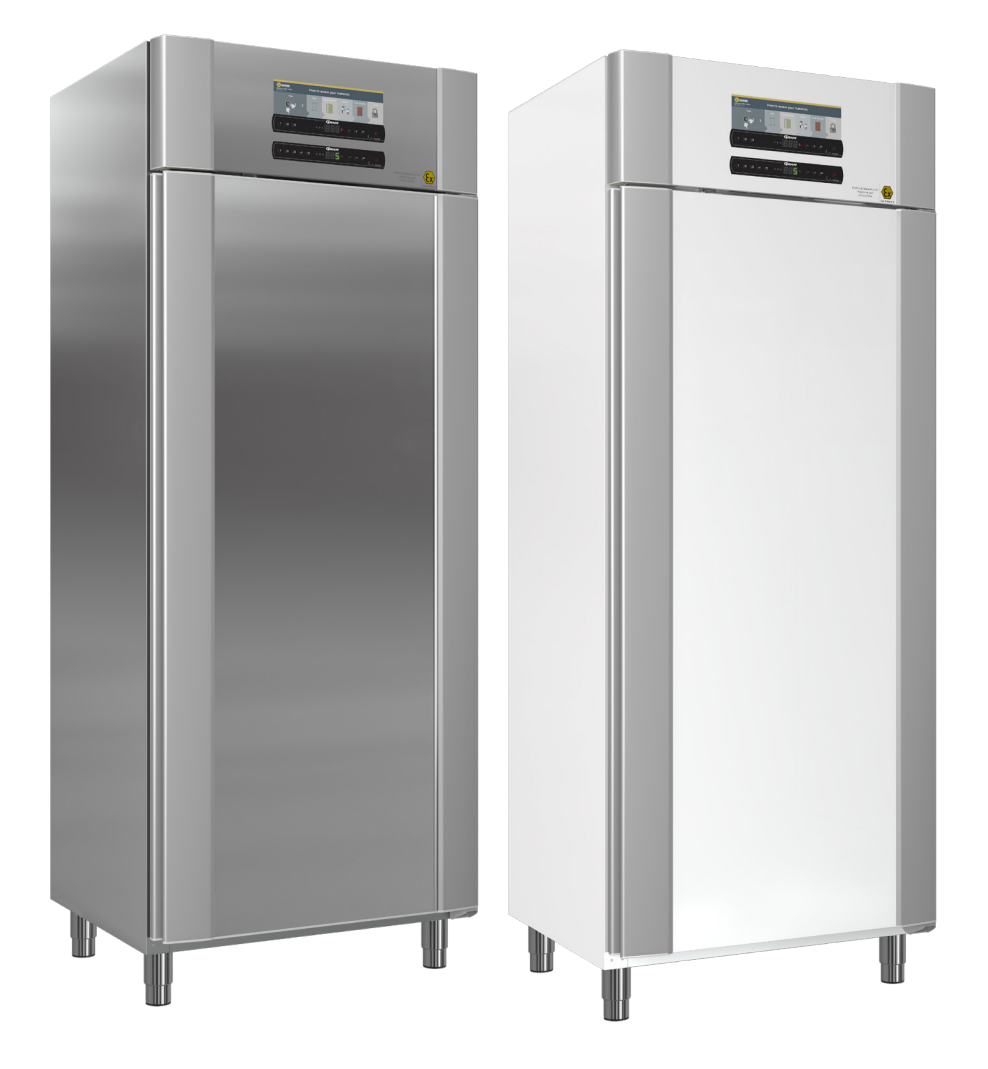

**GRAM** Biostorage you can depend on

bioline

ltem nr. 765042431 Revision nr. 20231127 English

# Quick Guide – ExGuard

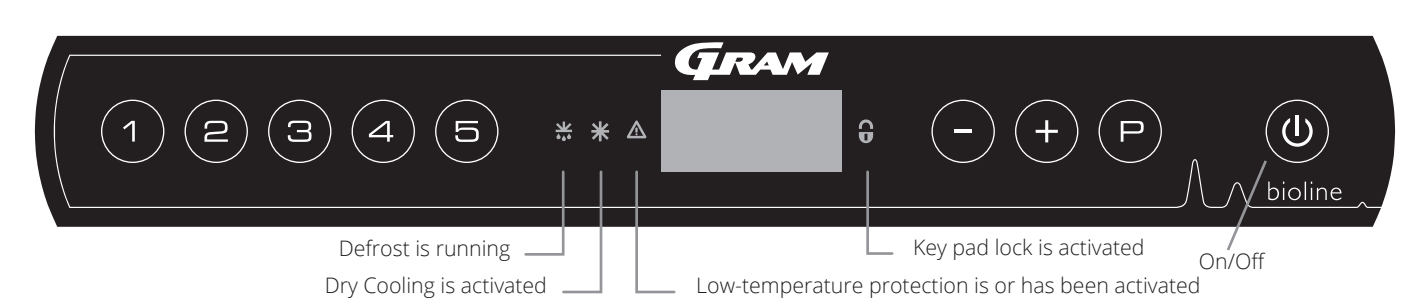

#### On/Off

Press the 0 button to turn the cabinet on. Press the 0 button for 6 seconds to turn the cabinet Off. The software version of the cabinet will be shown when turning the cabinet on, followed by the variant and a display test. The cabinet is ready when the temperature is displayed. The cabinet will automatically start a defrost-cycle when turned on, and terminate it again after a system check.

**ATTENTION** – Please note, turning Off the cabinet will result in the extraction system also powering down. Ultimately resulting in a rise in temperature inside the storage chamber.

#### Setting the temperature

Temperature adjustments are done by holding the  $\bigcirc$  button and pressing either  $\bigcirc$  or (+). Confirm the settings by letting go of the buttons.

#### User menu and alarm settings

| Menu Access 💬 + 🕦 🔺     | J   | ⇒   |                                                                                      |                                                                           |  |
|-------------------------|-----|-----|--------------------------------------------------------------------------------------|---------------------------------------------------------------------------|--|
|                         | dC* |     |                                                                                      |                                                                           |  |
| Local alarm settings    | LAL | LhL | [° C]                                                                                | Upper alarm limit. Code for activated alarm [A2]                          |  |
|                         |     | LLL | [° C]                                                                                | Lower alarm limit. Code for activated alarm [A3]                          |  |
|                         |     | Lhd | [Min.]                                                                               | Delay of upper alarm limit                                                |  |
|                         |     | LLd | [Min.]                                                                               | Delay of lower alarm limit                                                |  |
|                         |     | dA  | On/Off                                                                               | Door alarm. Code for activated alarm [A1]. [1=On / 0=Off]                 |  |
|                         |     | dAd | [Min.]                                                                               | Delay of door alarm                                                       |  |
|                         |     | BU  | On/Off                                                                               | Acoustic signal for alarm codes [A1], [A2] and [A3]. [1=On / 0=Off]       |  |
| External alarm settings | EAL | EhL | [° C]                                                                                | Upper alarm limit. Code for activated alarm [A4]                          |  |
|                         |     | ELL | [° C]                                                                                | Lower alarm limit. Code for activated alarm [A5]                          |  |
|                         |     | Ehd | [Min.]                                                                               | Delay of upper alarm limit                                                |  |
|                         |     | ELd | [Min.]                                                                               | Delay of lower alarm limit                                                |  |
|                         |     | dA  | On/Off                                                                               | Door alarm. Code for activated alarm [A1]. [1=On / 0=Off]                 |  |
|                         |     | dAd | [Min.]                                                                               | Min.] Delay of external door alarm                                        |  |
|                         |     | BU  | On/Off                                                                               | Acoustic signal for external alarm codes [A1], [A4], [A5]. [1=On / 0=Off] |  |
| Offset of sensors       | cAL | cA  | [° K]                                                                                | Calibration of A-sensor. Reference sensor for the refrigeration system    |  |
|                         |     | cE  | [° K]                                                                                | Calibration of E-sensor. Reference sensor for the display and alarms      |  |
|                         | ALL |     | Activation of escorted alarm limits. [FAS]= locked limits / [ESC] = follows setpoint |                                                                           |  |
|                         | dEF | ļ   | Number of defrosts per 24 hours (4 is factory setting)                               |                                                                           |  |
|                         | dPS |     | Reference sensor for the display (A, E or F) (E is factory setting)                  |                                                                           |  |

#### **Other Shortcuts**

| Buttons            | Duration    | Function                                                                                      |
|--------------------|-------------|-----------------------------------------------------------------------------------------------|
| P+0                | > 3 seconds | Start or stop a defrost                                                                       |
| ( <b>(b)</b> + (1) | > 6 seconds | Activating / deactivating the keypad lock                                                     |
| P                  | -           | Shows temperature setpoint value                                                              |
| +                  | -           | Shows the highest registered temperature spike (since the last clear and reset alarm history) |
| -                  | -           | Shows the lowest registered temperature spike (since the last clear and reset alarm history)  |
| ++-                | > 3 seconds | Clear and reset alarm history                                                                 |
| P+1+3              | > 6 seconds | Reset of set parameters. Restores factory settings                                            |
| (P) + (1)          | > 3 seconds | Access to user menu and alarm settings                                                        |

\* Only ER-models: Dry cooling – dC–[HO=Off/H1= On]. Press and hold (P) + (1), press (+) to proceed to "LAL"

#### Example: Setting the upper limits for the alarms; LhL

- $\rightarrow$  Press and hold  $\bigcirc$  + (1) until the display shows LAL
- $\mapsto$  Press (P) to select LAL, LhL is now shown in the display
- $\rightarrow$  Press  $\bigcirc$  to select LhL, 25 is shown in the display
- $\rightarrow$  Press (-) or (+) to set the desired value for the upper temperature limit
- $\rightarrow$  Press  $\bigcirc$  to confirm the set value
- → Press (1) to return to LAL
- $\rightarrow$  Press (+) to reach the next level, LLL
- Lhd, LLd, dA, dAd and BU are located on the same level
- $\mapsto$  Press (0) three times to leave the user menu

|             | A1 | Door alarm                                                     |  |
|-------------|----|----------------------------------------------------------------|--|
|             | A2 | he upper alarm limits, (LhL) is or has been activated          |  |
| Alarm codes | A3 | The lower alarm limits, (LLL) alarm is or has been activated   |  |
|             | A4 | External high alarm EhL is or has been activated (see page 26) |  |
|             | A5 | External low alarm ELL is or has been activated (see page 26)  |  |

bioline

#### Acknowledging an acoustic alarm

Alarm code A1: Press  $\bigcirc$  to acknowledge. Temperature alarm codes A2 and/or A3: Flashes in the display. Press  $\bigcirc$  to acknowledge. The display will continue to flash if the temperature is outside the alarm limits.

#### Latching alarms: A2, A3, A4, A5

Due to the potential implications of alarms, the red alarm triangle icon will turn on along with the corresponding alarm code will flash in the display. The alarm state will remain on until acknowledged by pressing (P).

#### Reading Max/Min temperature

Read the higest recorded temperature inside the cabinet by holding down (+). Read the lowest recorded temperature inside the cabinet by holding down (-).

#### Reading the alarm history - Example [A2]

[A2] flashes in the display – This means that the temperature has exceeded the set value for the upper temperature limit, LhL.Press  $\bigcirc$  to acknowledge the [A2]. The display continues to flash, indicating that there is information in the alarm history. Press (+), Htt (High temperature time) is shown, press  $\bigcirc$  to see for how long the temperature was above the set alarm limit. Press 0 to return to Htt. Press (+) to reach Ht (Highest temperature). Press  $\bigcirc$  to read the highest recorded temperature during Htt. Press 0 to return to Ht and press 0 again to leave the alarm history function. The procedure for reading an [A3] alarm is identical, apart from entering the alarm history with the  $\bigcirc$  button. When reading out temperatures below set limits, the parameters are Ltt and Lt. A flashing display with no alarm codes indicates that the alarm codes have been acknowledged, but the alarm system contains information.

#### Resetting Max/Min and alarm history

Resetting of the Max/Min and alarm history is done by holding - and + for more than 3 seconds, an acoustic signal will be given when reset is complete.

| Menu Access 🕞 + 🕤 –                                                                         | ₽   | (P)→[°C]                                 |    | Display code and its message             |  |  |
|---------------------------------------------------------------------------------------------|-----|------------------------------------------|----|------------------------------------------|--|--|
| Sensor for refrigeration system                                                             | P-A | Value on sensor for refrigeration system | F1 | Error on sensor for refrigeration system |  |  |
| Sensor for evaporator                                                                       | P-b | Value for evaporator sensor              | F2 | Error on evaporator sensor               |  |  |
| Sensor for condensor                                                                        | P-C | Value for condensor sensor               | F3 | Error on condensor sensor                |  |  |
| Sensor 2 for condensor                                                                      | P-d | Value for condensor sensor 2             | F4 | Error on condensor sensor 2              |  |  |
| Sensor for display and alarms                                                               | P-E | Value for display and alarm sensor       | F5 | Error on sensor for display and alarm    |  |  |
|                                                                                             |     |                                          |    |                                          |  |  |
| An overheated condensor can be caused by a clogged condensor<br>– clean the condensor       |     |                                          |    | Overheated condensor                     |  |  |
| Open door indicator. Alarm [A1] will activate if the door is open longer than alarm limits. |     |                                          |    | Door open                                |  |  |

#### Sensor read-out and error codes

| Quick Guide – ExGuard2                                                                                                    |
|----------------------------------------------------------------------------------------------------|
| Table of Content                                                                                                    |
| <b>Safety</b>                                                                                                    |
| Cabinet components                                                                                                    |
| Installation.8Initial setup.8Anti tilt bracket.10Surroundings.11Connection to ventilation system.12Voltage-free contact.13Equipotential bonding.16                                                                                      |
| <b>Control panels</b>                                                                                                    |
| Start-up - conventional operation.18The digital display (9 keys)18Walkthrough of menu.19                                                                                                    |
| Error codes                                                                                                    |
| Dry cool                                                                                                    |
| Local alarm settings.22Local high alarm.22Local low alarm.22Local high alarm delay.23Local low alarm delay.23On/Off local door alarm.24Delay for local door alarm.24Local acoustic settings.25                                          |
| External alarm settings.26External high alarm.26External low alarm.26External high alarm delay.27External low alarm delay.27On/Off external door alarm.28External door alarm delay.28External acoustic settings.29Darameter settings.20 |
| Parameter settings.30Sensor offset.30Escorted/set alarm limits.32Defrosts/24 hours.33Display sensor.34                                                                                                    |

| Start-up ExGuard         36           The digital display (7 keys)         36           Walkthrough of menu         37                                                                                                    |
|----------------------------------------------------------------------------------------------------|
| Error codes                                                                                                    |
| Opening and closing door                                                                                                    |
| Parameter settings40Damper open time40Feedback sensor41Feedback sensor activation41Door lock open time42Door alarm activation42Door alarm delay43Extraction alarm44Extraction extra time45Periodic extraction frequency45Buzzer46 |
| Ordinary use                                                                                                    |
| Regular maintenance         48           Cleaning         48           Door gasket         49                                                                                                    |
| General info.50Responsibility.50Type/number plate.51Defrost water.52Door closing mechanism.53Access port.54                                                                                                    |
| Important                                                                                                    |
| Datasheet         .58           ExGuard ER600W         .58                                                                                                    |
| General                                                                                                    |
| IQ & OQ                                                                                                    |
| PQ                                                                                                    |

Copyright © 2006- Gram BioLine, a division of Gram Scientific, Denmark. All rights reserved.

The content of this publication is owned by Gram BioLine, unless otherwise noted, and is protected by Danish and international copyright laws and provisions.

Information and images may not be used, copied or transferred without the express written permission of Gram BioLine.

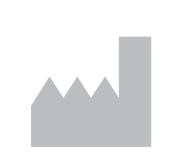

Manufactured by Gram Scientific ApS Aage Grams Vej 1 · 6500 Vojens · Danmark Tel: +45 73 20 13 00 e-mail: info@gram-bioline.com www.gram-bioline.com

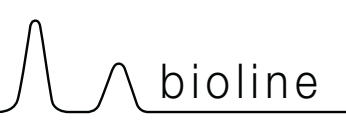

### **Before you proceed**

Make sure to read the instructions for use through thoroughly before using the cabinet for the first time. In the event of need for product support, do not hesitate to contact us at: **support@gram-bioline.com** 

This instructions for use is intended for the following product series:

### **ExGuard**

We recommend that you read this instructions for use through thoroughly before using the cabinet for the first time. Gram Scientific does not guarantee safe operation if the cabinet is used for anything other than its intended use. Contents of the instructions for use can be subject to change without notice. No part of this instructions for use may be reproduced in any form without expressed written consent of Gram Scientific. Gram Scientific guarantees the cabinet under certain warranty conditions. Gram Scientific is not responsible for any loss or damage of content.

This instructions for use should be considered an integral part of the cabinet and should be stored close to the cabinet and be easy to access. If the instructions for use is lost, please refer to your local distributor or Gram Scientific for a replacement. For current versions of the instructions for use, please go www.gram-bioline.com.

### **Intended Use**

**Gram BioLine ExGuard** cabinets are designed and manufactured for temperature-controlled storage of items potentially emitting noxious, malodourous and /or explosive atmospheres, where there is a risk that these atmospheres may pose a health hazard to the user and cabinet surroundings.

The ExGuard range complies with EN/IEC 60079-15, covering electrical apparatus in Category 3, Zone 2 locations where explosive atmospheres may be present.

Enabling placement of ExGuard refrigerators and freezers, in Zone 2 areas categorised according to EN/IEC 60079-14. The user must ensure that the cabinet is used in accordance with its intended use. Abnormal use or use conflicting with the intended use or guidelines stipulated in the product documentation can lead to: danger to patient safety, damage to stored items, damage to cabinet, danger to user.

Gram BioLine equipment is designed to be used in a system with additional monitored independent alarms to ensure timely reaction to alarms and thereby maximum item safety.

When storing valuable or temperature-sensitive materials or products, it is advisable to employ a continuously monitoring autonomous alarm system. This alarm system should be designed in a manner that allows authorized individuals to promptly detect each alarm state and take the necessary corrective actions.

#### Symbols used throughout the instructions for use

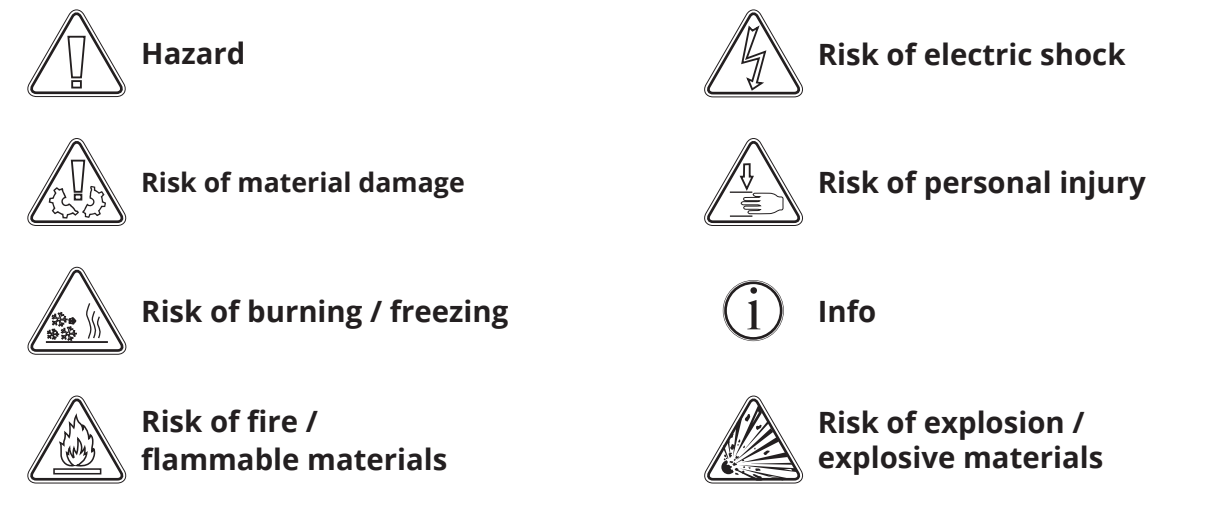

This part describes the main components pertinent to the user.

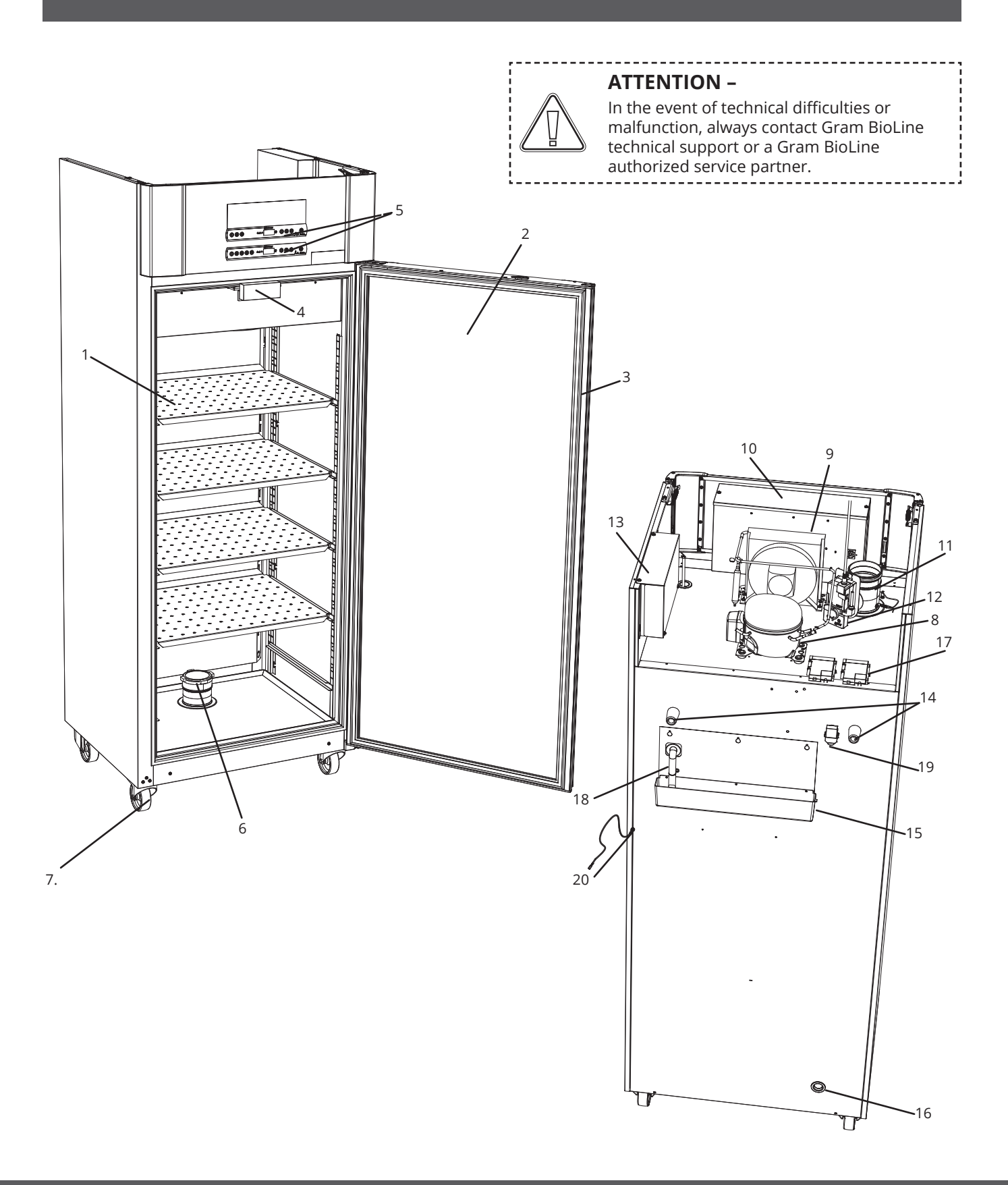

1. **Shelves and wall rails** – Ensure that the shelves are fixated according to this instructions for use instructs, before exerting load on them. All shelves or drawers must be supported by at least 2 shelf or drawer supports each.

bioline

- 2. **Door** Ensure that the door is closed completely after use. To minimize fluctuations in temperature, make the door openings as brief as possible.
- 3. Gasket for door Ensure that the gasket is pliable and in good working order. Keep clean, find instructions in this instructions for use.
- 4. **Electromagnet for door-lock system** Used to hold the door locked via the corresponding anchor-plate on the door and prevent access unless the extraction process is activated. Ensure it does not show any sign of damage. If so, do not use cabinet and contact Gram BioLine or supplier for further aid.
- 5. **Digital displays for controllers –** Use the displays to show the cabinet temperature (lower one), the status of the extraction and door-lock system (upper) and, to set the parameters described in this instructions for use.
- 6. **Inlet valve for exhaust** Lets air into the cabinet during the extraction process. Ensure it does not show any sign of damage. If so, do not use cabinet and contact Gram BioLine or supplier for further aid.
- 7. **Base of cabinet** Ensure cabinets with legs are levelled properly and cabinets with castors are placed on a level surface and locked as mentioned in this instructions for use.
- 8. **Compressor –** Ensure it is not dented or shows any other signs of damage.
- 9. Condenser and fan Like the compressor, ensure it is not dented or shows any other signs of damage.
- 10. **Control box for refrigeration system –** Enclosure for controller, sensors and other parts that monitor and manage the refrigeration system. Ensure it is not dented or shows any other signs of damage.
- 11. **Outlet valve for exhaust** External connection point for ventilation to let hazardous and toxic fumes/vapours out of the cabinet during the extraction process. Ensure it does not show any sign of damage. If so, do not use cabinet and contact Gram BioLine or supplier for further aid.
- 12. Servo motor for exhaust system- Ensure the motor connection is properly connected and not lose or partly connected. In the event of failure, do not use cabinet and contact Gram BioLine or supplier for further assistance.
- 13. **Control box for exhaust and door-lock system** Enclosure for controller, sensors and other parts that monitor and manage the exhaust and door-lock systems. Ensure it is not dented or shows any other signs of damage.
- 14. Rubber spacers Are intended to ensure appropriate space between the cabinet and the wall. Do not remove.
- 15. **Re-evaporator tray** Ensure it is not cracked or shows any other signs of damage. It is recommended to clean it before applying power to the cabinet first time.
- 16. Access port Used to lead sensors and similar into the cabinet. Ensure that the access port is sealed properly prior to start up.
- 17. Box for voltage-free contact Used to connect to an external alarm system. Instructions for connection is found in this instructions for use. Remember to set external alarms (EAL).
- 18. **Defrost water tube –** Outlet for the defrost water coming from the evaporator tray inside the cabinet. Ensure its not damaged or shows sign of damage.
- 19. **Pressure equalisation valve –** Used to equalise pressure inside the cabinet when opening the door. Ensure its not damaged or shows sign of damage.
- 20. **Equipotential Bonding –** To ensure compliance with ATEX regulations EN 60079-14. See installation section for specifications

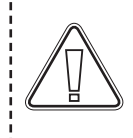

#### ATTENTION -

If parts show signs of damage; do not use cabinet and contact Gram BioLine or supplier for further aid.

# **Initial setup**

This part of the instructions for use describes how to set up the cabinet.

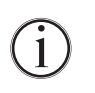

**I-1\*:** Due to safety and operating considerations, the cabinet must not be used outdoors.

**I-2\*:** The cabinet should be installed in a dry and sufficiently ventilated area.

**I-3\*:** To ensure efficient operation, the cabinet should not be installed in direct sunlight or close to heat sources.

#### I-4\*: Ambient temperature

| Cabinet            | Minimum ambient<br>operating temperature | Maximum ambient<br>operating temperature |
|--------------------|------------------------------------------|------------------------------------------|
| ER with solid door | +10 °C                                   | +43 °C                                   |
| ER with glass door | +10 °C                                   | +38 °C                                   |

#### **ATTENTION -**

**I-5\*:** Avoid placement of the cabinet in a chloric/acidic environment due to risk of corrosion.

**I-6\*:** The cabinet is shipped with a protective film that shall be removed prior to use.

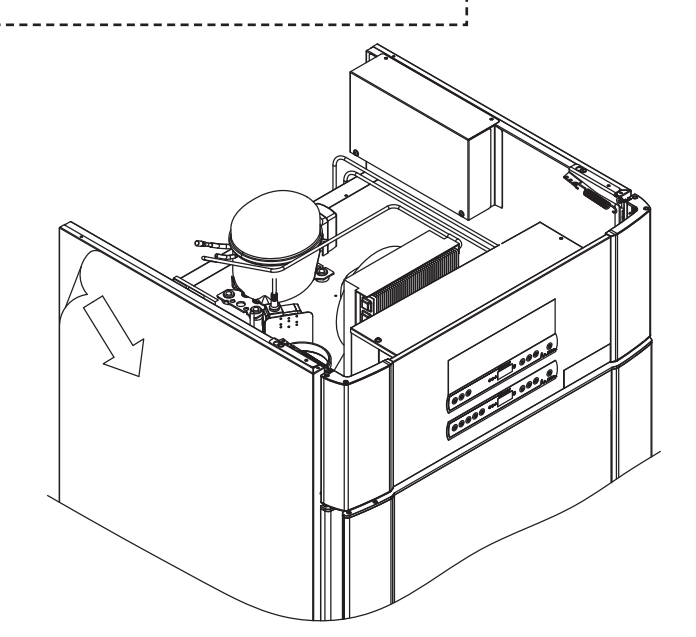

#### WARNING – POTENTIAL ELECTROSTATIC CHARGING HAZARD

Removing protective packaging and film may cause electrostatic discharge. protective packaging and film shall not be removed in ATEX zones.

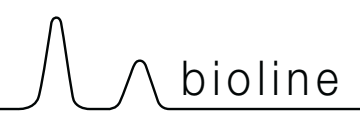

*This part of the instructions for use describes how to adjust legs / castors on the cabinet.* 

**I-9\*:** Cabinets equipped with legs should be levelled as shown in the illustration below.

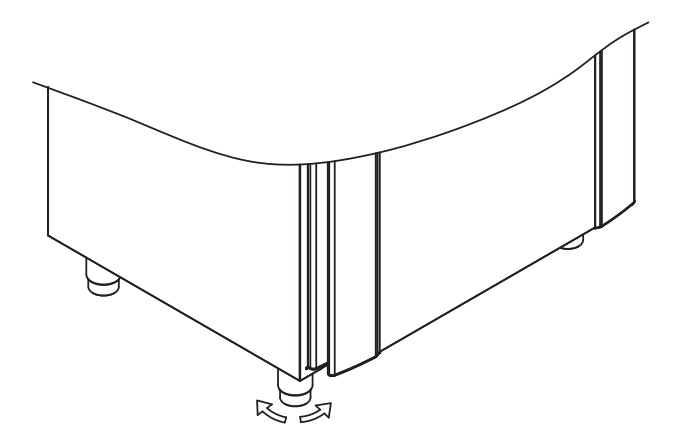

I-10-11\*: For cabinets equipped with castors, the floor must be level to ensure stable positioning and safe use. When the cabinet is positioned, the 2 front castors should be locked.

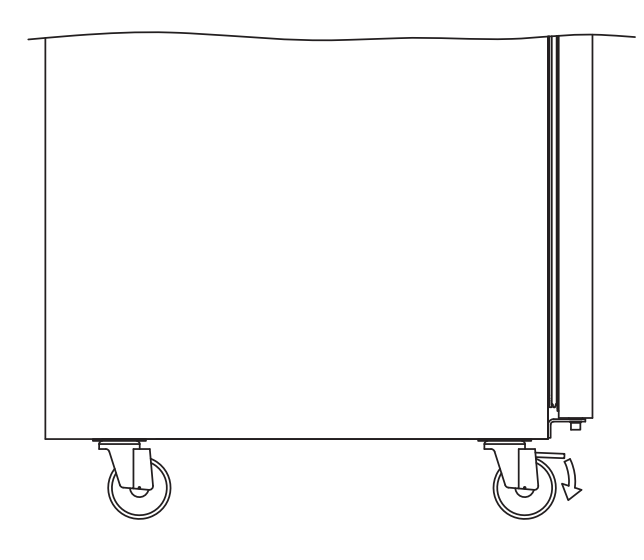

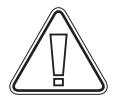

**I-7\*:** Clean the cabinet with a mild soap solution prior to use.

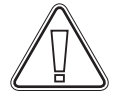

**I-8\*:** If the cabinet has been laying down (ex. during transport.). Then the cabinet must stand up-right for 24 hours prior to use, this enables oil in the compressor to run back into place.

9

# Anti tilt bracket

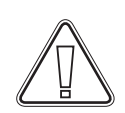

I-12\*: Cabinets with drawers and/or glass door must be secured to a stable vertical surface, ensuring that the cabinet cannot tip over when the drawers are drawn to the outermost position, or the door is open. Brackets for securing is included.

Find the instructions for the tilt bracket below.

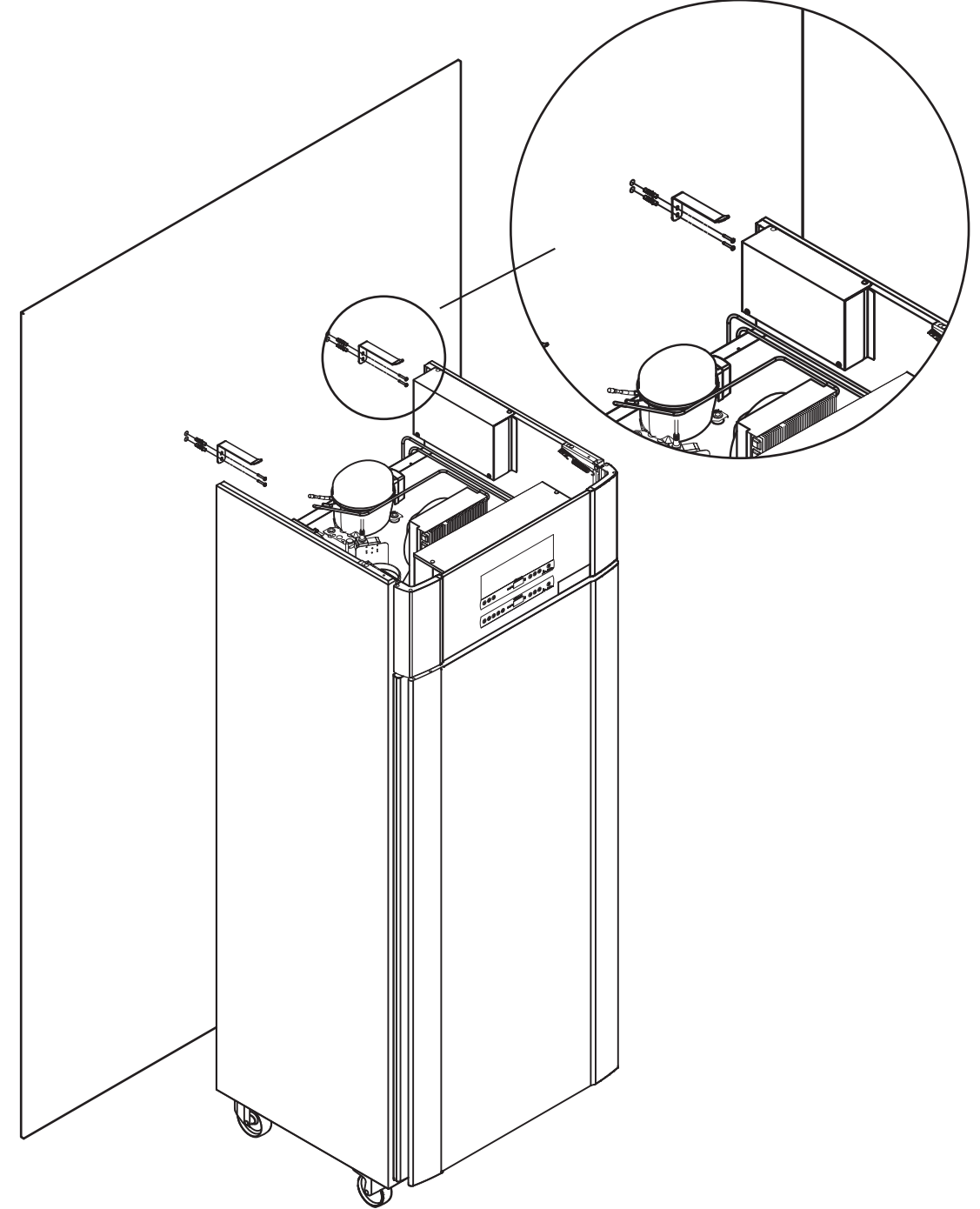

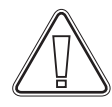

The tilt brackets must be fitted when installing the cabinet, ensuring that the users, surroundings and stored items are not damaged by the cabinet.

## Surroundings

I-13\*: The cabinet back should be placed as close to the wall as possible. Maximum allowed distance between wall and cabient is 75 mm.

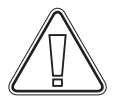

**I-15\*:** Do not cover the upper part of the cabinet if 5it has a top mounted compressor.

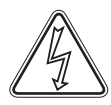

**I-16\*:** Do not use electrical appliances inside the cabinet.

The cabinet is not suited for storing items that emit vapours which, either by them self or in combination with other chemicals or water, may condensate and corrode the cabinet and its components.

All items in the cabinet that are not encapsulated, or wrapped, should be covered to reduce the risk of corrosion of the cabinet and its components.

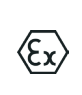

#### For Ex environments –

Open containers inside the storage chamber may impact the ATEX zone classification

-------

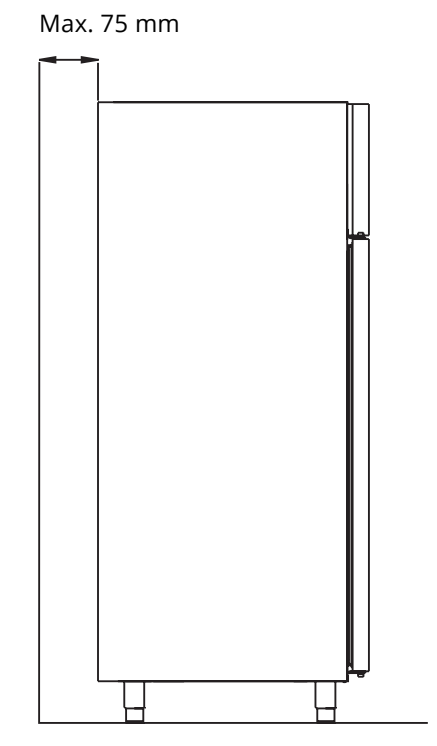

bioline

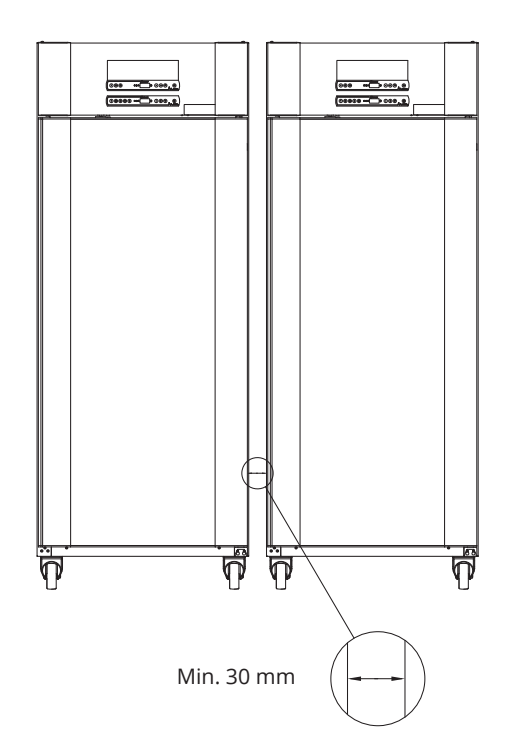

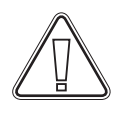

I-14\*: There must be at least a 30 mm gap between cabinets.

### **Connection to ventilation system**

The cabinet must not be taken into operation prior to connecting it to a dedicated ventilation system. The ventilation must be fit for purpose in relation to use, the stored items and general installation conditions. It is the responsibility of the user to ensure that the ventilation system is functional and providing adequate suction. The connection assembly between the ventilation system ducting and cabinet must seal properly.

See illustration below for location of connection to the cabinet.

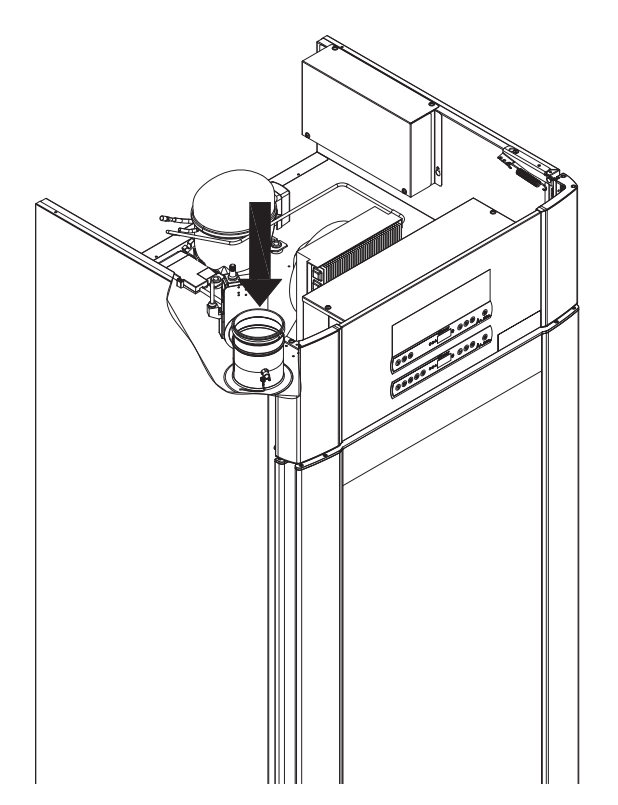

Stored items must be closed and sealed to minimise the potential concentration of noxious, malodorous and /or explosive atmospheres Please refer to EN 60079-14: Explosive atmospheres – Electrical installations design, selection and erection for installation requirements in an ATEX environment.

**(Ex**)

# ATTENTION

Factory settings for; Extraction time (Damper Open time – "dot"), Extra extraction time (Extra Extraction – "EUE") and Periodic Extraction frequency (Periodic Extraction – "PE") must be assessed for adequacy and adjusted accordingly if required.

#### **Requirements for installation:**

144 m3/h air flow per cabinet\*
100 mm spiral ducting connection to ventilation system
\* prerequisites: 600 L air change over 15 seconds, where the average speed is 5 m/s for Ø100 mm exhaust ducting.

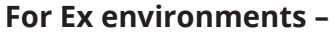

Special conditions for safe use may apply to this product when installing in an EN 60079-10 environment. Please see corresponding Ex certificate for specifications.

### Voltage-free contact

*This part of the instructions for use covers the voltage-free contact.* 

I-17\*: The illustration below shows the three connectors for the relay (used ex. in connecting to CTS or other external monitoring systems). The three connections, are respectively. Common, NO and NC.

The moment when voltage is applied the controller draws the relay, this makes it possible for the controller to respond to both high and low alarms, door alarms and power failures. Temperature alarms and door alarms must be configured in the external alarm settings (EAL) before they will activate the voltage-free contact. Find instructions on setting external alarms in the Parameter settings section.

The wires that are connected in the connection block for the voltage-free contact, are secured in place by the press-fit plate that is pressed onto the block, thereby also preventing access to the electrical circuit.

Connection of the voltage-free contact should be done by a qualified installer.

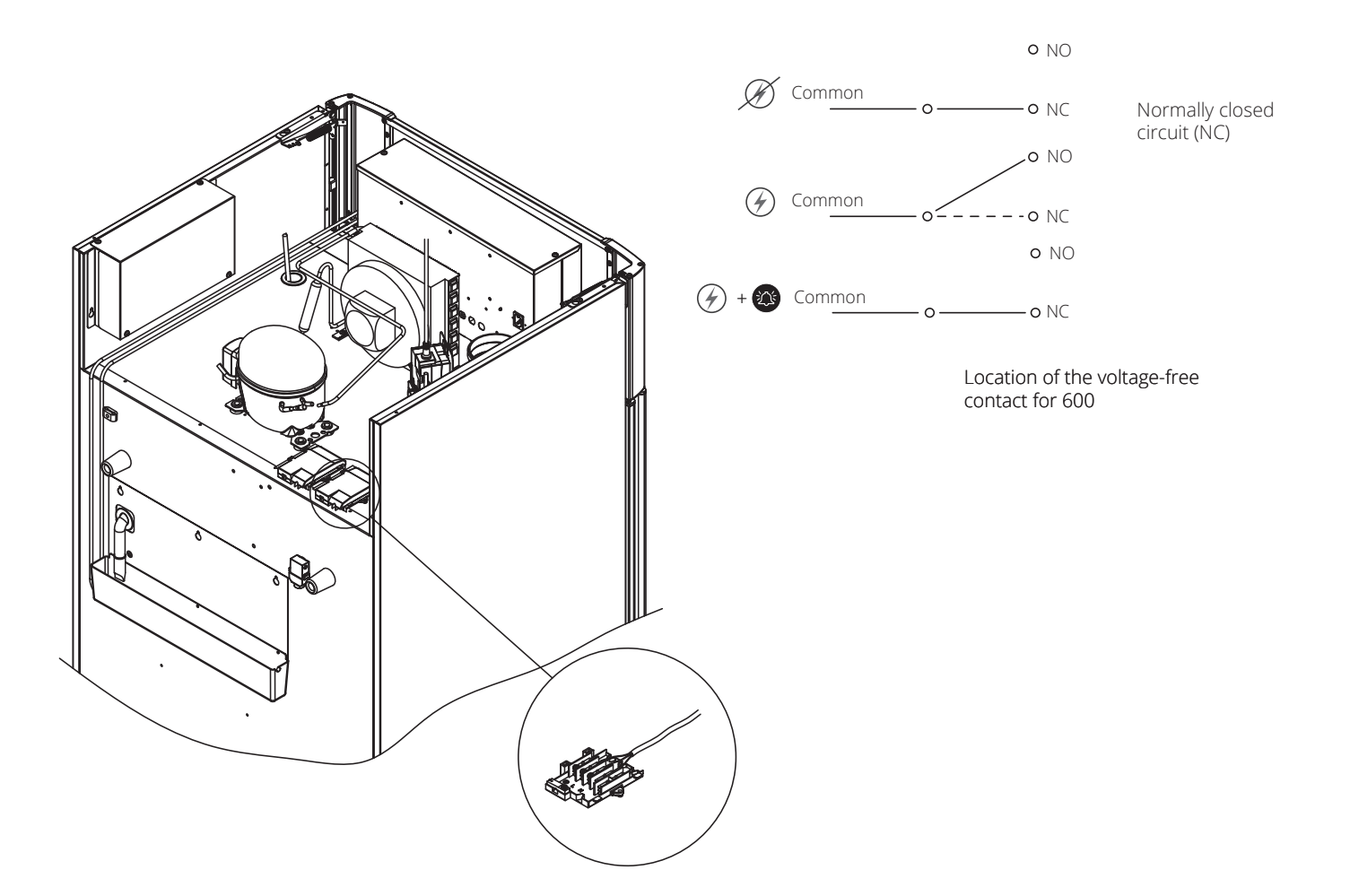

bioline

### **Connection to power**

Read the following part thoroughly before connecting the cabinet. Contact an qualified electrician if in doubt.

I-19\*: When setting up in an ordinary scenario that is not subject to regulations for EN 60079-15 zone 2: The appliance may be connected in accordance with applicable local heavy current regulations. Note that there are special regulations for products that are in accordance with EN 60079-15 zone 2 and EN 60079-14: Explosive atmospheres-Electrical installations design, selection and erection.

×3

The appliance has been manufactured in accordance with EN 60079-15: Electrical apparatus for explosive gas atmospheres–Part 15: Type of protection II 3G Ex ec nC ic IIB Tx Gc. Zone 2 is the applicable zone. If the appliance is to be installed in a zone 2 environment, specialist personnel should perform the installation, or be consulted beforehand, in order to ensure that the appliance is installed in compliance with the guidelines currently contained in the standard.

I-20-2\*: The cabinet is intended for connection to alternating current. The connection values for voltage (V) and frequency (Hz) are given on the type/number-plate. The power cord from the mains is plugged in the terminal box on the back of the cabinet. The plug is then fixated in place by the hanger that is built into the terminal box. Please note that the hanger should be fitted tightly around the plug, as shown.

The appliance must be connected to the external power supply using a suitable device which mechanically prevents the plug and socket from being separated unintentionally.

I-21\*: The connection must be labelled: "DO NOT SEPARATE WHEN ENERGIZED"

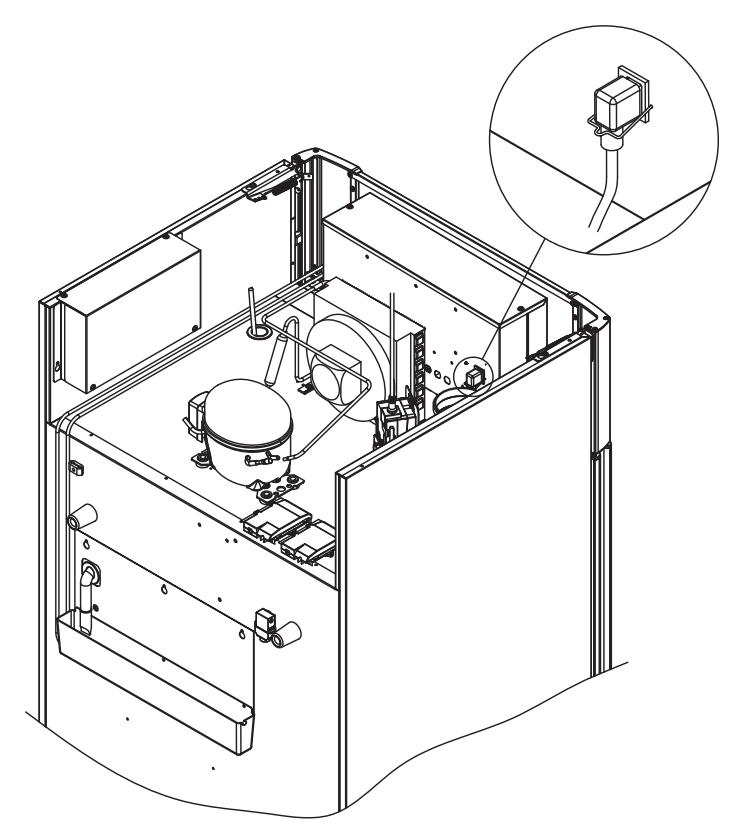

#### For Ex environments –

Special conditions for safe use may apply to this product when installing in an EN 60079-14 environment. Please, see corresponding Ex certificate for specifications.

#### **Technical Support –**

In the event of technical difficulties always contact Gram BioLine technical support or a Gram BioLine authorized service partner. Never dismantle the terminal box or any other electrical component.

(Ex)

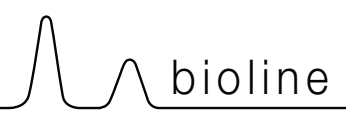

# ATTENTION

Fuses and similar must never be removed or replaced while the appliance is connected to a power source.

The electrical terminal box must never be opened while the appliance is connected to a power source.

The compressor starting equipment must never be dismantled while the appliance is connected to a power source.

Whenever electrical components are dismantled or replaced, the appliance must be moved to an area in which there is no risk of ignition caused by the electrical components or gases contained in the appliance.

Never use the cabinet if the plug is damaged. The cabinet should be examined by a Gram BioLine service technician in such cases.

When setting up in an ordinary scenario that is not subject to regulations for Zone 2:

The appliance may be connected in accordance with applicable local heavy current regulations.

#### In both cases:

Use a three-wire plug, if the power outlet is intended for a three-wire plug, a the lead in green / yellow insulation should be connected to the ground terminal.

Power must be connected via a wall socket. The wall socket should be easily accessible. All earthing requirements stipulated by the local electricity authorities must be observed. The cabinet plug and wall socket should then give correct earthing. If in doubt, contact your local supplier or authorized electrician.

# **Equipotential bonding**

This part of the instructions for equipotential bonding

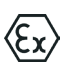

I-22-1\*: For installation in ATEX Cat. 3 Zone 2 areas, it is mandatory to have a equipotential bonding, it is not sufficient to use protective earth through the mains connection. To secure equipotential bonding of the unit – the mounted external bonding conductor must be used in accordance with national installation requirements e.g. EN 60079-14.

- Mounting of the bonding conductor should be done according to the following illustrations.
- Please find location for connection facilities on the back of the cabinet marked with: "Attention – Equipotential bonding".
- The bonding conductor should be at least 4 mm2 guage.
- Use a ring terminal to ensure adequate bonding.
- Use the supplied M5 machine screw and washer to attach the bonding conductor to the cabinet. Tighten the machine screw to 3.2 Nm.

Bonding of the cabinet is illustrated on this page.

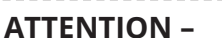

Please note, this location is the only manufacturer-approved location for equipotential bonding.

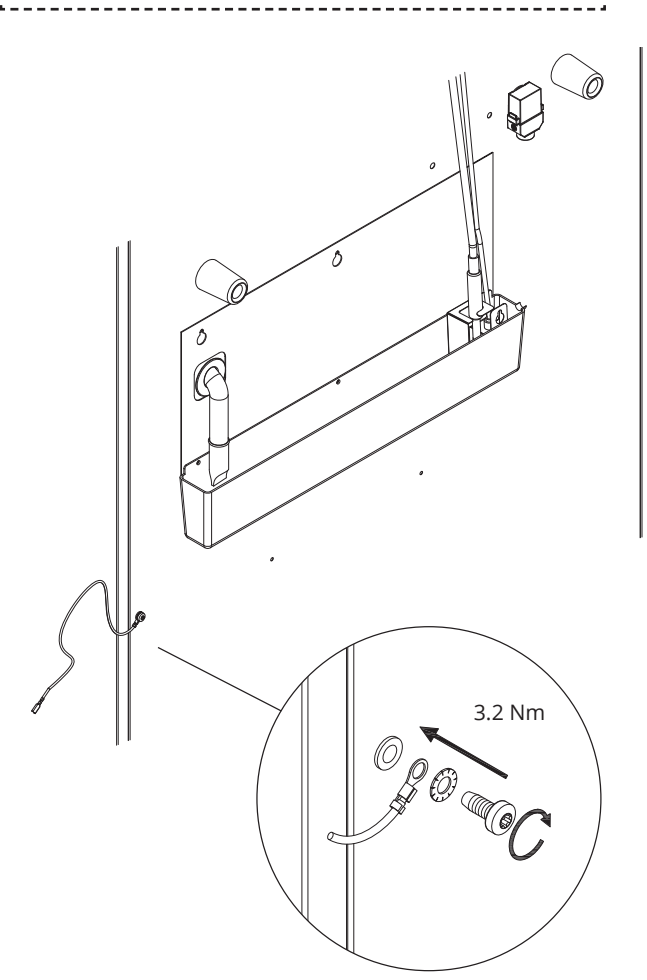

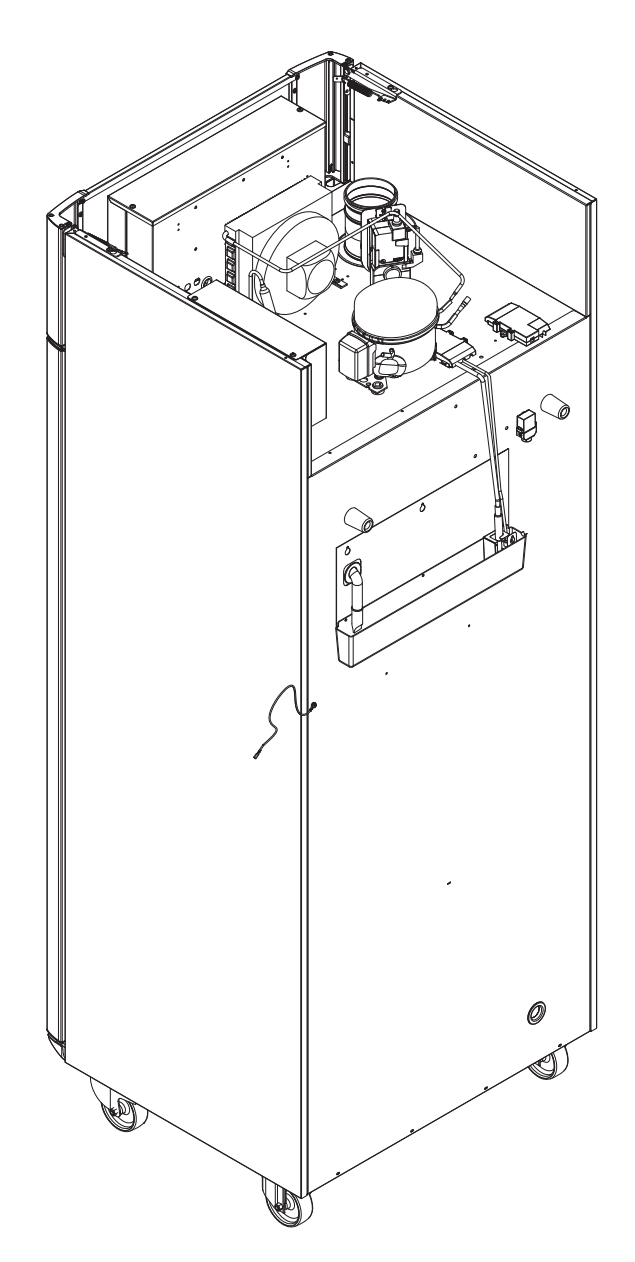

# **Control panels**

The following part describes the two control panels for the ExGuard

The ExGuard has two controls and therefore two control panels as can be seen on the drawing below.

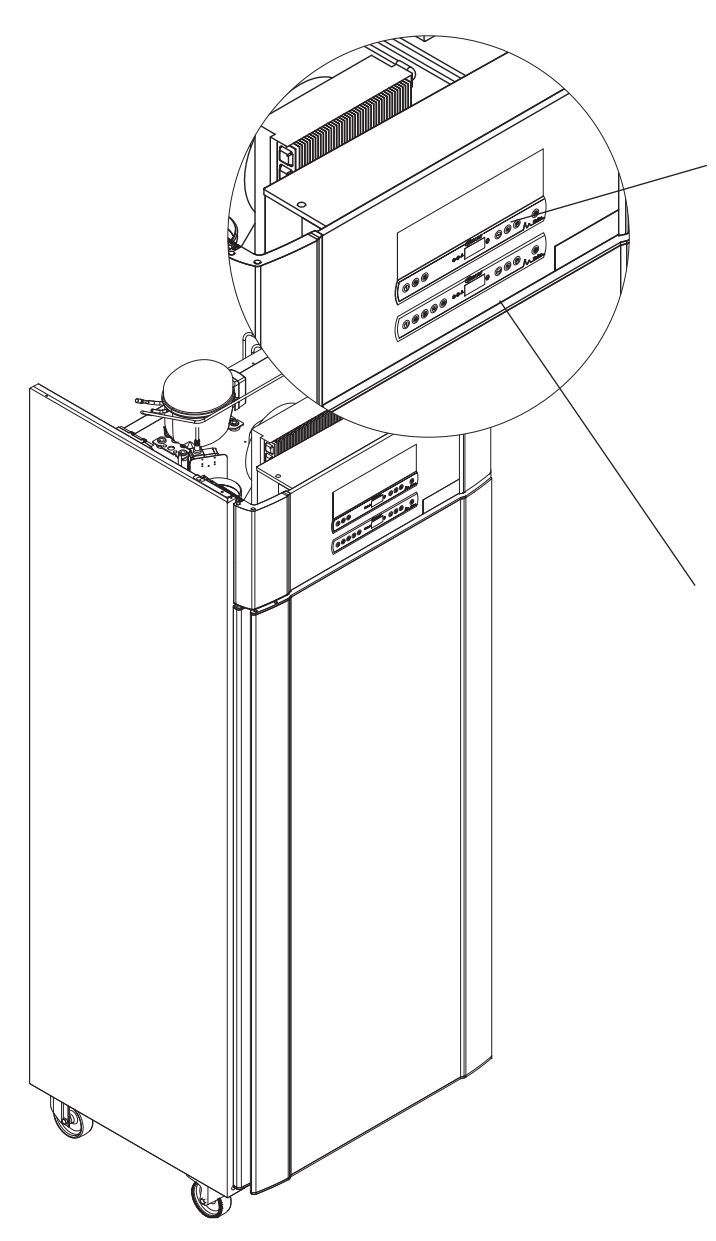

### **Extraction controller**

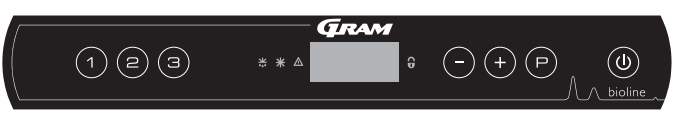

bioline

The control panel for the extraction system is placed at the top of the of the control panel and has three keys to the left of the display (7 keys in total).

Please see from page 36 regarding details on the use and setting of the extraction system.

### **Operation controller**

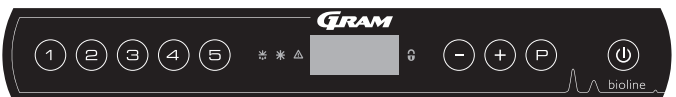

Bottom control panel is the interface for operating the refrigerator's own various functions and settings. This control panel has five keys to the left of the display.

Please, see from page 18 regarding for details on the use and setting of refrigeration system and alarms.

# The digital display (9 keys)

The digital display depicted below, shows the cabinets temperature and indicates if the cabinet is connected to a power source. The following chapter explains the conventional operation of the cabinet and alarms for temperature, door etc.

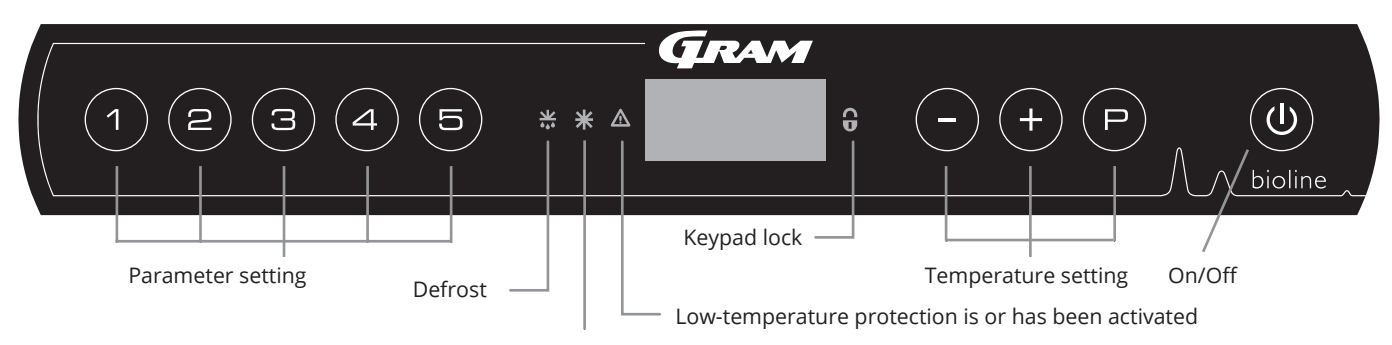

Dry cool (ER models)

#### O-1\*: On/Off

Press (1) to turn the cabinet On. Press (1) for 6 seconds to turn the cabinet Off. The software version of the cabinet will be shown when turning the cabinet On, followed by the software variant and a display test.

The cabinet is ready when the temperature is displayed. The cabinet will automatically start a defrost-cycle when turned on, and terminate it again after a system check.

The cabinet will always commence operation when initially connected to a power supply. For instance after a power outage or when plugging the cabinet in for the first time.

- Parameter setting Gives access to the cabinets configurable parameters.
- Defrost
   Defrost in progress.
- **Dry cool** Dry cool in progress (ER-models).
- Keypad lock Keypad is locked, no access to functions or menus.
- **Temperature setting** Setting of temperature setpoint and navigation in the menus.
- **On/Off** Turn the cabinet On or Off, and navigation in the menus.

#### O-2\*: Temperature setting

Temperature adjustments are done by holding  $\bigcirc$  and pressing either (+) or  $\bigcirc$ . Confirm the settings by letting go of the buttons.

|      | Make sure the appliance is switched Off at<br>the socket before service is performed on<br>electrical parts. It is not sufficient to switch<br>Off the cabinet on the (1) key, as current<br>will persist in some electrical parts of the<br>cabinet. | <b>All-round introduction to navigating the menu</b><br>Beyond setting the temperature and On/Off, $(\square)$ , $(+)$ , $(-)$ and $(\textcircled{0})$ are used to navigate the menu and set the parameters of the cabinet.                                               |  |
|------|----------------------------------------------------------------------------------------------------|----------------------------------------------------------------------------------------------------|--|
| (Ex) | WARNING –<br>DO NOT OPEN, MAINTAIN OR SERVICE IN AN<br>AREA WHEN AN EXPLOSIVE ATMOSPHERE IS<br>PRESSENT                                                                                                    | <ul> <li>The buttons have following functions in the menu:</li> <li>P Open a menu step / confirm a set value in the parameter settings.</li> <li>(+) Scroll upwards in a given menu / raise a given value in parameter settings (alarm setpoint for instance).</li> </ul> |  |
|      | High and low temperature alarms set up<br>in the cabinets' controller (including EAL<br>alarms) must be accompanied                                                                                                    | <ul> <li>Scroll downwards in a given menu / lower a given value<br/>in parameter settings.</li> <li>Go a menu step back.</li> </ul>                                                                                                    |  |

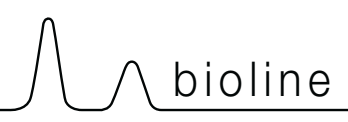

# Walkthrough of menu

The menu below gives a quick overview of the parameter settings for the cabinet.

### User menu

| <b>Menu Access</b> (P) + (1) - <b>ਮ</b> | J   | ⇒   |                                                                     |                                                                              |  |
|-----------------------------------------|-----|-----|---------------------------------------------------------------------|------------------------------------------------------------------------------|--|
|                                         | dC* |     |                                                                     |                                                                              |  |
| Local alarm settings                    | LAL | LhL | [° C]                                                               | Upper alarm limit. Code for activated alarm [A2]                             |  |
|                                         |     | LLL | [° C]                                                               | Lower alarm limit. Code for activated alarm [A3]                             |  |
|                                         |     | Lhd | [Min.]                                                              | Delay of upper alarm limit                                                   |  |
|                                         |     | LLd | [Min.]                                                              | Delay of lower alarm limit                                                   |  |
|                                         |     | dA  | On/Off                                                              | Door alarm. Code for activated alarm [A1]. [1=On / 0=Off]                    |  |
|                                         |     | dAd | [Min.]                                                              | Delay of door alarm                                                          |  |
|                                         |     | BU  | On/Off                                                              | Acoustic signal for alarm codes [A1], [A2] and [A3]. [1=On / 0=Off]          |  |
| External alarm settings                 | EAL | EhL | [° C]                                                               | Upper alarm limit. Code for activated alarm [A4]                             |  |
|                                         |     | ELL | [° C]                                                               | Lower alarm limit. Code for activated alarm [A5]                             |  |
|                                         |     | Ehd | [Min.]                                                              | Delay of upper alarm limit                                                   |  |
|                                         |     | ELd | [Min.]                                                              | Delay of lower alarm limit                                                   |  |
|                                         |     | dA  | On/Off                                                              | Door alarm. Code for activated alarm [A1]. [1=On / 0=Off]                    |  |
|                                         |     | dAd | [Min.]                                                              | Delay of external door alarm                                                 |  |
|                                         |     | BU  | On/Off                                                              | Acoustic signal for external alarm codes [A1], [A4], [A5]. [1=On / 0=Off]    |  |
| Offset of sensors                       | cAL | cA  | [° K]                                                               | Calibration of A-sensor. Reference sensor for the refrigeration system       |  |
|                                         |     | cE  | [° K]                                                               | Calibration of E-sensor. Reference sensor for the display and alarms         |  |
|                                         | ALL |     | Activatio                                                           | on of escorted alarm limits. [FAS]= locked limits / [ESC] = follows setpoint |  |
|                                         | dEF |     | Number                                                              | r of defrosts per 24 hours (4 is factory setting)                            |  |
|                                         | dPS |     | Reference sensor for the display (A, E or F) (E is factory setting) |                                                                              |  |

\* Only ER-models: Dry cooling – dC – [HO=Off / H1= On].

### Other shortcuts

| Buttons          | Duration    | Function                                                                                         |
|------------------|-------------|--------------------------------------------------------------------------------------------------|
| P + (U)          | > 3 seconds | Start or stop a defrost                                                                          |
| <b>(U)</b> + (1) | > 6 seconds | Activating / deactivating the keypad lock                                                        |
| P                | -           | Shows temperature setpoint value                                                                 |
| (+)              | -           | Shows the highest registered temperature spike<br>(since the last clear and reset alarm history) |
| 0                | -           | Shows the lowest registered temperature spike<br>(since the last clear and reset alarm history)  |
| ++-              | > 3 seconds | Clear and reset alarm history                                                                    |
| P+1+3            | > 6 seconds | Reset of set parameters. Restores factory settings                                               |
| P+1              | > 3 seconds | Access to user menu and alarm settings                                                           |

The following table covers the different error codes that might occur.

| Display code: | Explanation:                                                                                                    |
|---------------|----------------------------------------------------------------------------------------------------|
| - 0 -         | Door is open                                                                                                    |
| A1            | Door alarm "dAd" from LAL and/or EAL has been activated                                                                                                    |
| A2            | Local upper alarm LhL is or has been activated                                                                                                    |
| A3            | Local lower alarm LLL is or has been activated                                                                                                    |
| A4            | External upper alarm EhL is or has been activated                                                                                                    |
| A5            | External lower alarm ELL is or has been activated                                                                                                    |
| F1            | Error on the main cabinet sensor. The refrigeration system will use an emergency program to make the cabinet run. Temperature stability will be affected. Service is required                                                                                             |
| F2            | Error on the evaporator sensor. Service is required                                                                                                    |
| F3            | Error on the 1. condenser sensor. Service is required                                                                                                    |
| F4            | Error on the 2. condenser sensor. Service is required                                                                                                    |
| F5            | Error on the extra sensor. Service is required                                                                                                    |
| F7            | F7 indicates that the temperature of the condenser is too high. Turn Off the cabinet and check that the condenser is not covered by undesirable items, and insure that the condenser (and possibly filter) is clean. Service is required if the problem is not alleviated |

#### Cancelling an acoustic alarm

Cancelling a door alarm: [A1] flashes in the display. Press P to cancel.

Cancelling a temperature alarm: [A2, A3] Flashes in the display. Press (P) to cancel.

The display will continue to flash if the temperature is outside the alarm limits, and will continue until the temperature has recovered.

### Reading the alarm history – Example [A2]

- [A2] flashes in the display This means that the temperature has exceeded the set value for the upper temperature limit, LhL.
- Press (P) to cancel the [A2]. The display continues to flash, indicating that there is information in the alarm history.
- Press (+), Htt (High temperature time) is shown, press (-) to see for how long the temperature was above the set alarm limit.
- Press (1) to return to Htt. Press (+) to reach Ht (Highest temperature).
- Press (P) to read the highest recorded temperature during "Htt".
- Press 0 to return to Ht and press 0 again to leave the alarm history function.

The procedure for reading an [A3] alarm is identical, apart from entering the alarm history with  $\bigcirc$ . When reading out temperatures below set limits, the parameters are Ltt and Lt.

A flashing display with no alarm codes indicates that the alarm codes have been cancelled, but the alarm history contains information.

# Dry cool

The following part covers activation / deactivation of the dry cool feature

### dC – Setting the dry cool feature

- $\vdash$  Press and hold  $\bigcirc$  + 1 for more than 3 seconds
- $\rightarrow$  Press (P) to choose "dC"
- $\rightarrow$  Press (+) or (-) to choose between [H1= Off] [H0=On]
- $\rightarrow$  Press (P) to confirm
- Leave the user menu by pressing ( $\mathfrak{O}$ ), press several times until the cabinet temperature is shown in the display.

Please note that the dry cool feature reduces that relative humidity in the cabinet, but does not control it.

Furthermore, please note that activation of the dry cool feature can cause greater fluctuations in the cabinet temperature during defrost.

bioline

# Local alarm settings

### Local high alarm Local low alarm

The following part covers the setting of upper and lower temperature alarm limits.

### O-3\*: LhL – Setting the upper alarm limit [° C]

- $\rightarrow$  Press and hold (P) + (1) for more than 3 seconds
- → Press (+) to proceed to "LAL"
- $\rightarrow$  Press (P) to select "LAL". "LhL" is now shown in the display
- $\vdash$  Press (P) to select "LhL". The upper alarm limit is now shown in the display
- $\rightarrow$  Press (+) or (-) to set the desired value for the upper alarm limit
- $\rightarrow$  Press (P) to confirm the set value

- The upper alarm limit is now set, proceed to other parameters by pressing ( $\mathbf{0}$ ), and then navigate by using (+) or (-).

Leave the user menu by pressing 0 several times until the cabinet temperature is shown in the display

#### O-4\*: LLL – Setting the lower alarm limit [° C]

- $\rightarrow$  Press and hold (P) + (1) for more than 3 seconds
- → Press + to proceed to "LAL"
- $\rightarrow$  Press (P) to select "LAL". "LhL" is now shown in the display
- → Press (+) to proceed to "LLL"
- $\rightarrow$  Press (P) to select "LLL". The lower alarm limit is now shown in the display
- $\rightarrow$  Press (+) or (-) to set the desired value for the lower alarm limit
- $\rightarrow$  Press  $\bigcirc$  to confirm the set value
  - The lower alarm limit is now set, proceed to other parameters by pressing  $(\mathbf{0})$ , and then navigate by using (+) or (-).
- Leave the user menu by pressing 0 several times until the cabinet temperature is shown in the display

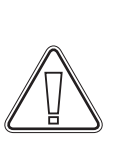

#### ATTENTION -

High and low temperature alarms set up in the cabinets' controller (including EAL alarms) must be accompanied by additional redundant independent external alarms to ensure maximum item safety.

### Local high alarm delay Local low alarm delay

The following part covers the setting of the delay for the local upper and lower temperature alarm limits.

### O-5\*: Lhd – Setting the delay of the local upper alarm limit [min.]

- $\vdash$  Press and hold (P) + (1) for more than 3 seconds
- → Press (+) to proceed to "LAL"
- $\rightarrow$  Press (P) to select "LAL". "LhL" is now shown in the display
- $\rightarrow$  Press (+) several times until "Lhd" is shown in the display
- $\vdash$  Press (P) to select "Lhd". The delay of the upper alarm limit is now shown in the display
- $\rightarrow$  Press (+) or (-) to set the desired value for the delay of the upper alarm limit
- $\rightarrow$  Press  $\bigcirc$  to confirm the set value

- The delay of the upper alarm limit is now set, proceed to other parameters by pressing (0), and then navigate by using ( $\div$ ) or ( $\bigcirc$ )

Leave the user menu by pressing 0 several times until the cabinet temperature is shown in the display

### O-6\*: LLd – Setting the delay of the local lower alarm limit [min.]

- $\rightarrow$  Press and hold  $\bigcirc$  + 1 for more than 3 seconds
- → Press + to proceed to "LAL"
- $\rightarrow$  Press (P) to select "LAL". "LhL" is now shown in the display
- $\rightarrow$  Press (+) several times until "LLd" is shown in the display
- $\vdash$  Press  $\bigcirc$  to select "LLd". The delay of the lower alarm limit is now shown in the display
- $\rightarrow$  Press (+) or (-) to set the desired value for the delay of the lower alarm limit
- $\rightarrow$  Press  $\bigcirc$  to confirm the set value

- The delay of the lower alarm limit is now set, proceed to other parameters by pressing (0), and then navigate by using (+) or (-)

Leave the user menu by pressing 0 several times until the cabinet temperature is shown in the display

#### ATTENTION -

High and low temperature alarms set up in the cabinets' controller (including EAL alarms) must be accompanied by additional redundant independent external alarms to ensure maximum item safety. bioline

## On/Off local door alarm Delay for local door alarm

The following part covers the setting of the door alarm and the delay of the door alarm.

### O-7\*: dA – Activate/deactivate of local door alarm

- $\rightarrow$  Press and hold (P) + (1) for more than 3 seconds
- → Press (+) to proceed to "LAL"
- $\vdash$  Press (P) to select "LAL". "LhL" is now shown in the display
- $\rightarrow$  Press (+) several times until "dA" is shown in the display
- $\rightarrow$  Press (P) to select "dA".
- $\rightarrow$  Press (+) or (-) to activate/deactivate the local door alarm [1 = activated / 0 = deactivated]
- $\rightarrow$  Press  $\bigcirc$  to confirm the set value

– The local door alarm is now configured, proceed to other parameters by pressing 0, and then navigate by using + or  $\bigcirc$ .

Leave the user menu by pressing 0 several times until the cabinet temperature is shown in the display

### O-8\*: dAd – Setting the delay of the local door alarm [min.]

- $\rightarrow$  Press and hold (P) + (1) for more than 3 seconds
- └→ Press (+) to proceed to "LAL"
- $\rightarrow$  Press (P) to select "LAL". "LhL" is now shown in the display
- $\rightarrow$  Press (+) several times until "dAd" is shown in the display
- $\vdash$  Press  $\bigcirc$  to select "dAd". The delay of the local door alarm is now shown in the display
- $\rightarrow$  Press (+) or (-) to set the desired value for the delay of the local door alarm
- $\rightarrow$  Press  $\bigcirc$  to confirm the set value

- The delay of the local door alarm is now configured, proceed to other parameters by pressing ( $\mathbf{0}$ ), and then navigate by using (+) or (-)

Leave the user menu by pressing 0 several times until the cabinet temperature is shown in the display

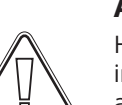

#### **ATTENTION -**

High and low temperature alarms set up in the cabinets' controller (including EAL alarms) must be accompanied by additional redundant independent external alarms to ensure maximum item safety.

# Local acoustic settings

The following part covers the setting of the acoustic local alarms.

### O-9\*: BU – Activation/deactivation of the acoustic local alarms

- $\rightarrow$  Press and hold (P) + (1) for more than 3 seconds
- → Press (+) to proceed to "LAL"
- $\rightarrow$  Press (P) to select "LAL". "LhL" is now shown in the display
- $\rightarrow$  Press (+) several times until "BU" is shown in the display
- $\rightarrow$  Press  $\bigcirc$  to select "BU".
- $\rightarrow$  Press (+) or (-) to activate/deactivate the local acoustic alarms [1 = activated / 0 = deactivated]
- $\rightarrow$  Press  $\bigcirc$  to confirm the set value

– The local acoustic alarms is configured, proceed to other parameters by pressing (a), and then navigate by using (+) or (-)

Leave the user menu by pressing 0 several times until the cabinet temperature is shown in the display

#### **ATTENTION -**

High and low temperature alarms set up in the cabinets' controller (including EAL alarms) must be accompanied by additional redundant independent external alarms to ensure maximum item safety.

25

bioline

### External high alarm External low alarm

The following part covers the setting of upper and lower external temperature alarm limits.

### O-10\*: EhL – Setting the external upper alarm limit [° C]

- $\rightarrow$  Press and hold (P) + (1) for more than 3 seconds
- $\rightarrow$  Press (+) several times until "EAL" is shown in the display
- $\rightarrow$  Press (P) to select "EAL". "EhL" is now shown in the display
- $\vdash$  Press (P) to select "EhL". The external upper alarm limit is now shown in the display
- $\rightarrow$  Press (+) or (-) to set the desired value for the external upper alarm limit
- $\rightarrow$  Press (P) to confirm the set value

- The external upper alarm limit is now set, proceed to other parameters by pressing (0), and then navigate by using (+) or (-).

Leave the user menu by pressing (1) several times until the cabinet temperature is shown in the display

#### O-11\*: ELL – Setting the external lower alarm limit [° C]

- $\rightarrow$  Press and hold (P) + (1) for more than 3 seconds
- $\rightarrow$  Press (+) several times until "EAL" is shown in the display
- → Press (P) to select "EAL". "EhL" is now shown in the display
- → Press (+) to proceed to "ELL"
- $\rightarrow$  Press (P) to select "ELL". The external lower alarm limit is now shown in the display
- $\rightarrow$  Press (+) or (-) to set the desired value for the external lower alarm limit
- $\rightarrow$  Press  $\bigcirc$  to confirm the set value

- The external lower alarm limit is now set, proceed to other parameters by pressing (1), and then navigate by using (+) or (-)

Leave the user menu by pressing 0 several times until the cabinet temperature is shown in the display

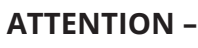

High and low temperature alarms set up in the cabinets' controller (including EAL alarms) must be accompanied by additional redundant independent external alarms to ensure maximum item safety.

### External high alarm delay External low alarm delay

The following parts covers the setting of the delay of the external upper and lower alarms.

### O-12\*: Ehd – Setting the delay of the external upper alarm limit [min.]

- $\vdash$  Press and hold (P) + (1) for more than 3 seconds
- → Press (+) to proceed to "EAL"
- $\rightarrow$  Press (P) to select "EAL". "EhL" is now shown in the display
- $\rightarrow$  Press (+) several times until "Ehd" is shown in the display
- Press (P) to select "Ehd". The external delay of the upper alarm limit is now shown in the display
- $\rightarrow$  Press (+) or (-) to set the desired value for the external delay of the upper alarm limit
- $\rightarrow$  Press  $\bigcirc$  to confirm the set value

– The delay of the external upper alarm limit is now set, proceed to other parameters by pressing 0, and then navigate by using + or  $\bigcirc$ 

Leave the user menu by pressing 0 several times until the cabinet temperature is shown in the display

### O-13\*: ELd – Setting the delay of the external lower alarm limit [min.]

- $\rightarrow$  Press and hold (P) + (1) for more than 3 seconds
- $\rightarrow$  Press + to proceed to "EAL"
- $\rightarrow$  Press (P) to select "EAL". "EhL" is now shown in the display
- $\rightarrow$  Press (+) several times until "ELd" is shown in the display
- Press P to select "ELd". The delay of the external lower alarm limit is now shown in the display
- $\rightarrow$  Press (+) or (-) to set the desired value for the delay of the lower alarm limit
- $\rightarrow$  Press  $\bigcirc$  to confirm the set value

- The delay of the external lower alarm limit is now set, proceed to other parameters by pressing 0, and then navigate by using (+) or (-)

Leave the user menu by pressing 0 several times until the cabinet temperature is shown in the display

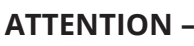

High and low temperature alarms set up in the cabinets' controller (including EAL alarms) must be accompanied by additional redundant independent external alarms to ensure maximum item safety. bioline

### On/Off external door alarm External door alarm delay

The following parts covers the setting and delay of the external door alarm.

### O-14\*: dA – Activation/deactivation of external door alarm

- $\vdash$  Press and hold (P) + (1) for more than 3 seconds
- → Press (+) to proceed to "EAL"
- $\rightarrow$  Press (P) to select "EAL". "EhL" is now shown in the display
- $\mapsto$  Press (+) several times until "dA" is shown in the display
- $\rightarrow$  Press (P) to select "dA"
- $\rightarrow$  Press (+) or (-) to activate/deactivate the external door alarm [1 = activated / 0 = deactivated]
- $\rightarrow$  Press  $\bigcirc$  to confirm the set value

- The external door alarm is now configured, proceed to other parameters by pressing (0), and then navigate by using (+) or (-)

Leave the user menu by pressing (0) several times until the cabinet temperature is shown in the display

### O-15\*: dAd – Setting the delay of the external door alarm [min.]

- $\rightarrow$  Press and hold (P) + (1) for more than 3 seconds
- $\rightarrow$  Press + to proceed to "EAL"
- $\rightarrow$  Press (P) to select "EAL". "EhL" is now shown in the display
- $\rightarrow$  Press (+) several times until "dAd" is shown in the display
- Press P to select "dAd". The delay of the external door alarm is now shown in the display
- $\rightarrow$  Press (+) or (-) to set the desired value for the delay of the external door alarm
- $\rightarrow$  Press  $\bigcirc$  to confirm the set value

- The delay of the external door alarm is now configured, proceed to other parameters by pressing (1), and then navigate by using (+) or (-)

Leave the user menu by pressing  $(\mathbf{0})$  several times until the cabinet temperature is shown in the display

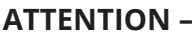

High and low temperature alarms set up in the cabinets' controller (including EAL alarms) must be accompanied by additional redundant independent external alarms to ensure maximum item safety.

# **External acoustic settings**

The following part covers the setting of the acoustic external alarms.

### O-16\*: BU - Activation/deactivation of the acoustic external alarms

- $\rightarrow$  Press and hold (P) + (1) for more than 3 seconds
- → Press (+) to proceed to "EAL"
- $\rightarrow$  Press (P) to select "EAL". "EhL" is now shown in the display
- $\rightarrow$  Press (+) several times until "BU" is shown in the display
- → Press (P) to select "BU"
- $\rightarrow$  Press (+) or (-) to activate/deactivate the external acoustic alarms [1 = activated / 0 = deactivated]
- $\rightarrow$  Press (P) to confirm the set value

– The external acoustic alarms is configured, proceed to other parameters by pressing (0), and then navigate by using (+) or (-)

Leave the user menu by pressing ( $\emptyset$ ) several times until the cabinet temperature is shown in the display

#### **ATTENTION -**

High and low temperature alarms set up in the cabinets' controller (including EAL alarms) must be accompanied by additional redundant independent external alarms to ensure maximum item safety. bioline

# **Parameter settings**

# Sensor offset

The temperature sensors connected to the controller can be offset independently of each other in the parameter cAL.

Offset is used in cases where there are deviations in the cabinets actual operation compared to the display and/or control measurements by independent temperature monitoring.

The cabinet is equipped with a A-sensor and an extra sensor E-sensor.

The A-sensor is used to manage the cabinets refrigeration system and is fixated in a given position in the cabinet, not in storage space. The location of the A sensor must not be altered.

The E-sensor is placed in the cabinet storage space and can be moved around in the cabinet to get the desired reference point for temperature. The E-sensor is the default display sensor and reference for the alarms. The E-sensor has no effect on control of the refrigeration system.

The A-sensor should be offset if the actual temperature in the cabinet does not match the setpoint, despite taking the hysteresis into consideration. Offset of A sensor is named "cA".

The E-sensor should be offset if the actual temperature in the cabinets display, provided that the display sensor for reference is the E-sensor, does not match the independent temperature monitoring used for control. Offset of E-sensor is named "cE"

#### Practical example of offset:

#### Example 1

The temperature in the cabinet is operating colder than the actual setpoint.

With a setpoint of +4 °C, the actual temperature inside the cabinet is between +2 and +4 °C. The desired temperature range is between +3 and +5 °C. This means that "cA", in this case, should be -1.0K, so that the refrigeration system stops 1.0K before and starts 1.0K later than the setpoint normally otherwise would dictate.

#### **Example 2**

The temperature in the cabinet is operating warmer than the actual setpoint.

With a setpoint of +4 °C, the actual temperature inside the cabinet is between +4 and +6 °C. The desired temperature range is between +3 and +5 °C. This means that "cA", in this case, should be 1.0K, so that the refrigeration system stops 1.0K later and starts 1.0K earlier than the setpoint normally otherwise would dictate.

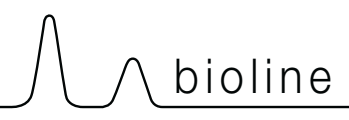

#### Offset of the A-sensor

- $\vdash$  Press and hold (P) + (1) for more than 3 seconds
- $\vdash$  Press (+) several times until "cAL" is shown in the display
- $\rightarrow$  Press  $\bigcirc$  to select "cAL". "cA" is shown in the display
- $\rightarrow$  Press  $\bigcirc$  to select "cA"
- $\rightarrow$  Press (+) or (-) to offset the A-sensor
- $\rightarrow$  Press  $\bigcirc$  to confirm the set value
  - The A-sensor is now offset, proceed to other parameters by pressing (0), and then navigate by using (+) or (-)
- Leave the user menu by pressing 0 several times until the cabinet temperature is shown in the display

#### Offset of the E-sensor

- $\rightarrow$  Press and hold (P) + (1) for more than 3 seconds
- $\vdash$  Press (+) several times until "cAL" is shown in the display
- $\rightarrow$  Press  $\bigcirc$  to select "cAL". "cA" is shown in the display
- $\mapsto$  Press (+) until "cE" is shown in the display
- $\rightarrow$  Press  $\bigcirc$  to select "cE"
- $\rightarrow$  Press (+) or (-) to offset the E-sensor
- $\rightarrow$  Press  $\bigcirc$  to confirm the set value
  - The E-sensor is now offset, proceed to other parameters by pressing 0, and then navigate by using + or -
- Leave the user menu by pressing (0) several times until the cabinet temperature is shown in the display

# **Escorted/set alarm limits**

The following part covers the setting of escorted or set alarm limits.

#### ALL – Setting of escorted/set alarm limits

- $\rightarrow$  Press and hold  $\bigcirc$  + 1 for more than 3 seconds
- $\rightarrow$  Press (+) several times until "ALL" is shown in the display
- → Press (P) to select "ALL"
- $\rightarrow$  Press (+) or (-) to select set or escorted alarm limits
- $\rightarrow$  Press (P) to confirm the set value
- Leave the user menu by pressing (0) several times until the cabinet temperature is shown in the display

**"Set alarm"** is fixed limits working independently from the setpoint. The alarm limits will remain the selected values regardless of the setpoint being altered.

**"Escorted alarm"** is fixed limits locked to the setpoint. The alarm limits will change according to the altered setpoint.

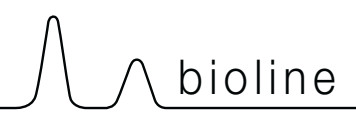

## Defrosts/24 hours

The following part covers the setting of the amount of defrosts per 24 hours.

### O-17\*: dEF – Number of defrosts

- $\rightarrow$  Press and hold  $\bigcirc$  + 1 for more than 3 seconds
- $\mapsto$  Press (+) several times until "dEF" is shown in the display
- $\rightarrow$  Press (P) to select "dEF"
- $\rightarrow$  Press (+) or (-) to set the desired amount of defrosts per 24 hours (factory setting is 4)
- $\rightarrow$  Press (P) to confirm the set value
- Leave the user menu by pressing ( $\mathbf{0}$ ) several times until the cabinet temperature is shown in the display

**Please note:** It is very important that defrosts should not be set to 0 for a prolonged period of time, as this will reduce the cooling capacity of the cabinet.

## **Display sensor**

The following part covers the setting of which sensor to be shown in the display.

### O-18\*: dPS – Selection of reference sensor for the display

- $\rightarrow$  Press and hold  $\bigcirc$  + 1 for more than 3 seconds
- $\rightarrow$  Press (+) several times until "dPS" is shown in the display
- $\rightarrow$  Press (P) to select "dPS"
- $\rightarrow$  Press (+) or (-) to select either the A- or E-sensor
- $\rightarrow$  Press (P) to confirm the set value
- Leave the user menu by pressing (0) several times until the cabinet temperature is shown in the display

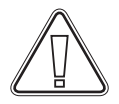

Please note that dPS only changes the reference sensor for the display, and not the reference sensor for the alarms.

Furthermore, please note that the reference sensor for the refrigeration system is the A-sensor, this can not be altered.

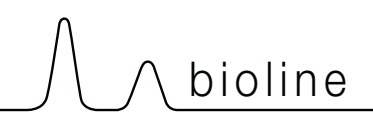

# The digital display (7 keys)

The digital display depicted below, shows the ExGuards door lock and extraction system and indicates if the cabinet is connected to a power source.

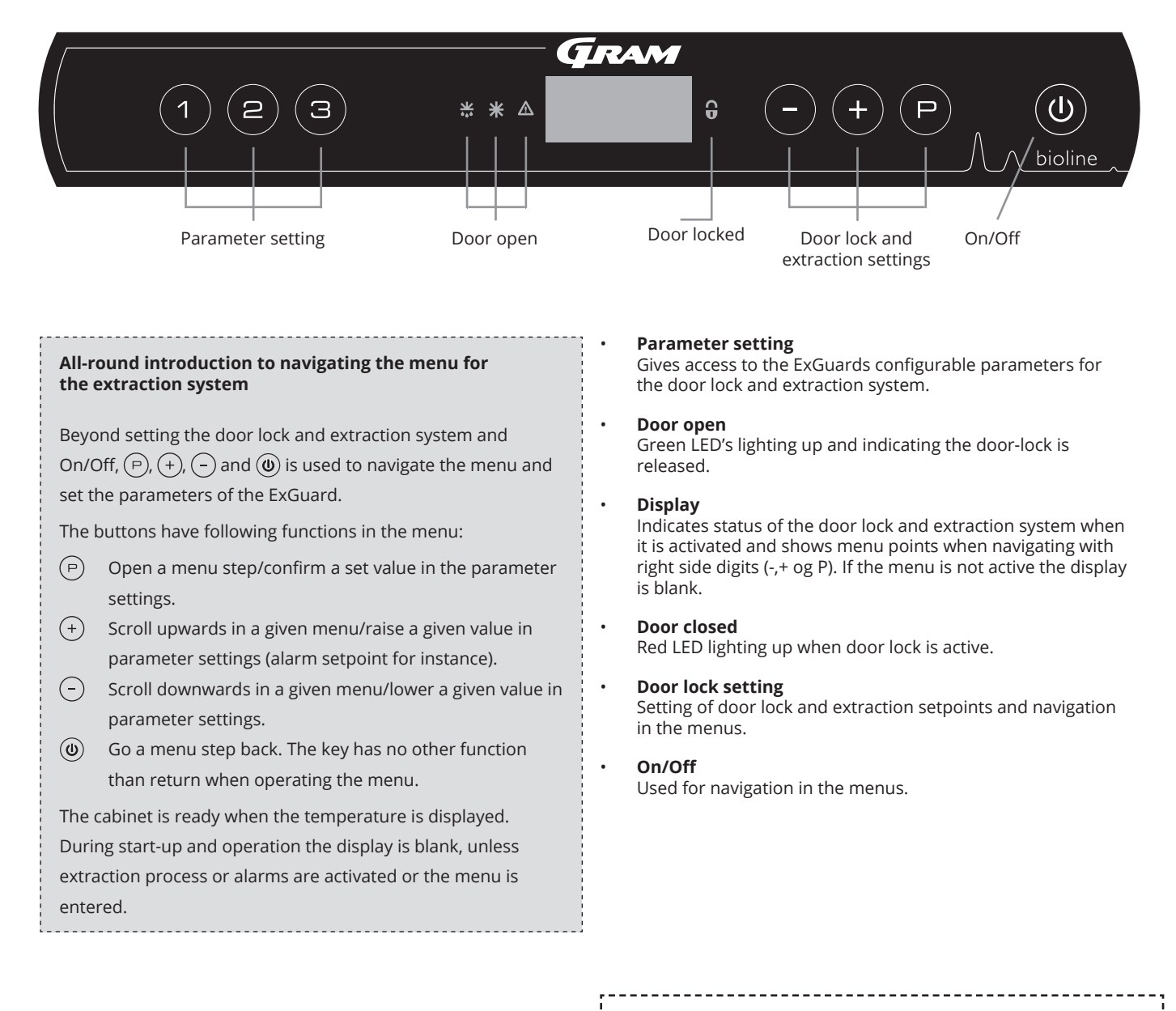

#### **ATTENTION -**

Make sure the appliance is switched Off at the socket before service is performed on electrical parts. It is not sufficient to switch Off the cabinet on the (0) key, as current will persist in some electrical parts of the cabinet.

#### WARNING -

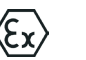

DO NOT OPEN, MAINTAIN OR SERVICE IN AN AREA WHEN AN EXPLOSIVE ATMOSPHERE IS PRESENT
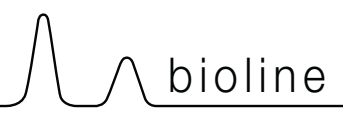

# Walkthrough of menu

The menu below gives a overview of the parameter settings for the ExGuards door lock and extraction system

### User menu

| Menu Access P + 2 -        | ⊋   |                        |                                                                                                    |
|----------------------------|-----|------------------------|----------------------------------------------------------------------------------------------------|
| Damper Open time           | dot | [Seconds]              | The time the damper must be open before the electronic door lock opens and the damper can return to closed position.                                  |
| Feedback sensor            | FbS | 5 = 5k Ω<br>10 = 10 kΩ | Feedback potentiometer type: either a 10.000 ohms solution or 5.000 ohms solution. Default value is 5                                                 |
| Feedback sensor active (*) | FbA | [0.1,2]                | On/Off by the feedback potentiometer. In the Off position there is no monitoring for the alarm codes A10, A11, A12 and A13.                           |
| Door Lock open             | dLo | [Seconds]              | Time until door-opening is possible.                                                                                                    |
| Door alarm                 | dA  | [0, 1]                 | Turns on the door alarm via the reed-switch. In the Off position there is no monitoring on the door and for the alarm codes A20 and A21.              |
| Door alarm delay           | dAd | [Seconds]              | Door delay time.                                                                                                    |
| Extraction alarm           | EUA | On/Off                 | If this sensor is active, the surveillance is active for monitoring the extraction via a temperature measurement. Applies to alarm codes A30 and A31. |
| Extraction extra           | EUE | [Seconds]              | An additional extraction of the chemical cabinet, in case the door is not closed properly.                                                            |
| Periodic Extraction        | PE  | [0-24 h]               | Number of automatic extractions/flushings of the storage chamber per 24 hours. Factory setting = 4.                                                   |
| Buzzer                     | BU  | On/Off                 | Buzzer On/Off.                                                                                                    |

### \*): Explanation of FbA

| Value | Sensor | Explanation of the FbA points                                         |  |  |  |  |
|-------|--------|-----------------------------------------------------------------------|--|--|--|--|
| 0     | Off    | Function is deactivated                                               |  |  |  |  |
| 1     | On     | Monitoring of damper – no short circuit and cable breakage control    |  |  |  |  |
| 2 On  |        | Monitoring of dampers – with short circuit and cable breakage control |  |  |  |  |

### Other shortcuts

| Buttons Duration |           | Function                                    |  |  |  |  |
|------------------|-----------|---------------------------------------------|--|--|--|--|
| (P) + (2)        | 3 seconds | Access to the user menu and alarm settings. |  |  |  |  |

The following table covers the different error codes that might occur for the ExGuard

The extraction system monitors multiple error types. In case of errors, these are shown on the display. In the case of alarms, ensure the door is closed.

Due to user and environmental safety concerns, alarms relating to the extraction system cannot be reset. Additionally the door opening procedure cannot be initiated while these alarm conditions persist.

In case of alarms related to the extraction system please contact Gram BioLine service for further support.

| Display code | Explanation                                           |  |  |
|--------------|-------------------------------------------------------|--|--|
| A10          | Damper cannot open                                    |  |  |
| A11          | Damper cannot close                                   |  |  |
| A12          | Low resistance – "Short circuit" on circuit           |  |  |
| A13          | High resistance – "Cable Break" on circuit            |  |  |
| A20          | Door alarm – Door is not closed properly              |  |  |
| A21          | Door alarm – Sensor fault on door sensor              |  |  |
| A30          | Insufficient air flow registered in extraction system |  |  |
| A31          | Sensor fault in the extraction system                 |  |  |

 $\bigwedge$   $\bigwedge$  bioline

The following part covers how the door opens and closes upon activation of the door lock

### Door opening process

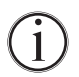

When the user needs access to the storage chamber, press 1 on the ExGuards front panel. This starts the extraction process allowing the damper to open, starting the extraction process. Once the extraction is complete, the electromagnetic door lock disengages and allows the door to be opened.

Closing the door reengages the electromagnetic lock.Once the door is closed and electromagnetic door lock has been engaged, the extraction process must be reinitiated to access the storage chamber.

### Extraction process in details

#### Opening the door

When closed, the door is locked - visulised by the red LED to the right of the display.

- $\vdash$  To access the ExGuard cabinet, press (1) on the keypad, initiating extraction of the storage chamber.
- → The display will countdown from 100.
- When the countdown reaches 0, the display will show the code: CL (Clear), and give off a beep. Signifying a successful extraction.
- ightarrow The red LED turns off and the three green LEDs on the left turn on (blinking).
- └→ The door can now be opened, and the door lock is disengaged for 5 seconds!

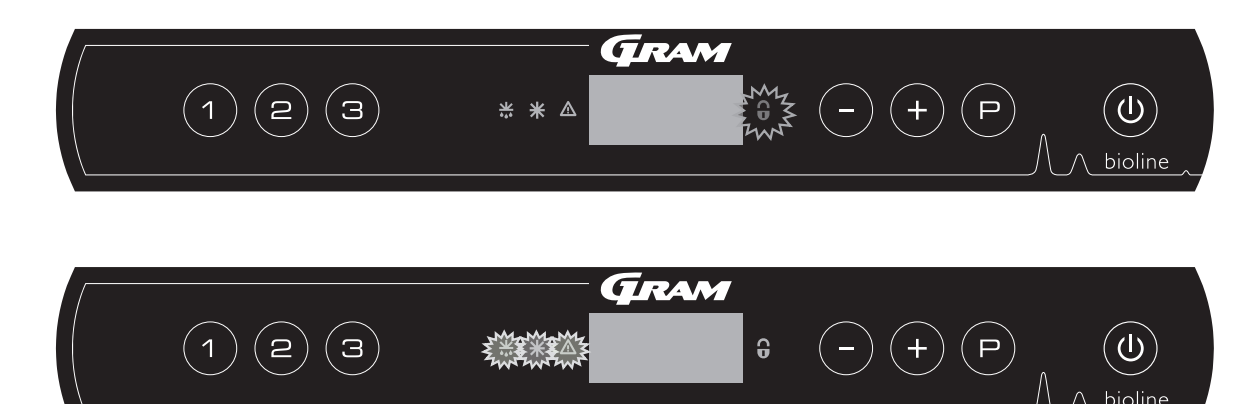

#### Closing and locking the door

5 seconds after the green LEDs has started to blink the cabinet renegages the door locking mechanism. (depending on parameter "dLo")

- └→ Close door
- ightarrow 2 short beeps indicate that the door locking process has begun.
- CL dissapears from the display, the green LEDs turns off and the red LED turns on.
- A count from 0 to 100 commences. 100 siginifying the damper has moved to the closed position.
- ightarrow Upon reaching 100 in the count, the display will change to show LO for 5 seconds.
- Once the door is closed and electromagnetic door lock has been engaged, the extraction process must be reinitiated to access the storage chamber.

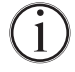

Even if the door is open for a longer time then parameter "dLo" is set for, the door-locking process will start at the set time, meaning that as soon as the door is closed it cannot be re-opened before the extraction process is repeated.

# **Parameter settings**

# Damper open time

The following part covers the adjustments of the dampers opening time.

### Dot – Adjusting the time for how long the damper is open [seconds]

 $\vdash$  Press and hold (P) + (2) for more than 3 seconds

└→ Dot is now shown in display.

 $\rightarrow$  Press (P) to select "dot". The Damper Open Time is now present in the display.

 $\rightarrow$  Press  $\bigcirc$  or (+) to set the desired opening time for the damper [Default is 20 seconds].

 $\rightarrow$  Press  $\bigcirc$  to confirm the set value.

- The time for Damper Open time is now set, proceed to other parameters by pressing (0), and then navigate by using (-) or (+)

Leave the user menu by pressing 0, several times until the display goes back to blank.

#### WARNING -

All settings must be based on the intended use and based on EN 60079-10, in order to achieve the correct use and safety for the user and the environment.

# 

# Feedback sensor Feedback sensor activation

The following parts covers setting the feedback sensor for the extraction system.

### FbS – Setting the feedback potentiometer type for the sensor

- $\vdash$  Press and hold (P) + (2) for more than 3 seconds
- → Press → to proceed to "FbS"
- $\rightarrow$  Press  $\bigcirc$  to select "FbS". Feedback sensor is now shown in the display.
- $\downarrow$  Press (-) or (+) to set the sensor feedback [5 = 5k  $\Omega$  / 10 = 10k  $\Omega$ ; Default value is 5]
- $\rightarrow$  Press  $\bigcirc$  to confirm the set value.

- The feedback sensor is now configured, proceed to other parameters by pressing ( $\mathbf{0}$ ), and then navigate by using (-) or (+).

Leave the user menu by pressing 0 several times until the display goes back to blank.

### FbA – Activation/deactivation and value setting for the feedback sensor

- Press and hold (P) + (2) for more than 3 seconds
- → Press → to proceed to "FbA"
- $\rightarrow$  Press (P) to select "FbA". Feedback sensor active is now shown in the display.
- $\rightarrow$  Press (-) or (+) to set the sensor value \* [1-2 = activated / 0 = deactivated; Default value is 1]
- $\rightarrow$  Press  $\bigcirc$  to confirm the set value.

- The feedback sensor is now configured, proceed to other parameters by pressing (0), and then navigate by using (-) or (+).

Leave the user menu by pressing  $(\mathbf{0})$  several times until the display goes back to blank.

### \* Values for feedback sensor:

| Value | Sensor | Explanation of the FbA points                                           |
|-------|--------|-------------------------------------------------------------------------|
| 0     | Off    | Function is deactivated                                                 |
| 1     | On     | Monitoring of damper with no short circuit and cable breakage control   |
| 2     | On     | Monitoring of dampers and with short circuit and cable breakage control |

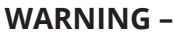

All settings must be based on the intended use and based on EN 60079-10, in order to achieve the correct use and safety for the user and the environment.

# Door lock open time Door alarm activation

The following part covers the timing and setting of the door lock and alarm.

### dLo - Adjusting how long the door lock is open [seconds]

- $\vdash$  Press and hold (P) + (2) or more than 3 seconds
- → Press → to proceed to "dLo"
- $\vdash$  Press (P) to select "dLo". Door Lock open is now shown in the display.
- Press (-) or (+) to set the time the door lock must be open in increments of +/-1 seconds [Default value is 5 seconds]
- $\rightarrow$  Press  $\bigcirc$  to confirm the set value.

- The time the door lock must be open is now set, proceed to other parameters by pressing (0), and then navigate by using ( $\neg$ ) or (+).

Leave the user menu by pressing  $(\mathbf{0})$  several times until the display goes back to blank.

### dA - Activation/Deactivation of the door alarm

- $\vdash$  Press and hold (P) + (2) for more than 3 seconds
- → Press (-) to proceed to "dA"
- $\rightarrow$  Press (P) to select "dA". Door alarm is now present in the display.
- Press (-) or (+) to activate/deactivate the alarm [1 = activated / 0 = deactivated; Default value is 1]
- $\rightarrow$  Press  $\bigcirc$  to confirm the set value.

- The door alarm is now configured, proceed to other parameters by pressing 0, and then navigate by using  $\bigcirc$  or +.

Leave the user menu by pressing 0 several times until the display goes back to blank.

#### WARNING -

All settings must be based on the intended use and based on EN 60079-10, in order to achieve the correct use and safety for the user and the environment.

# Door alarm delay

The following part covers the timing and setting of the door locks alarm delay.

### dAd – Adjusting the delay of the door alarm [seconds]

- $\rightarrow$  Press and hold (P) + (2) for more than 3 seconds
- → Press (-) to proceed to "dAd"
- $\rightarrow$  Press (P) to select "dAd". Door alarm delay is now shown in the display.
- Press or + to set the desired delay for the door alarm in increments of +/-5 seconds [Default value is 60 seconds]
- $\rightarrow$  Press  $\bigcirc$  to confirm the set value.

- The door alarm delay is now set, proceed to other parameters by pressing ( $\mathbf{0}$ ), and then navigate by using (-) or (+).

Leave the user menu by pressing 0 several times until the display goes back to blank.

# WARNING -

All settings must be based on the intended use and based on EN 60079-10, in order to achieve the correct use and safety for the user and the environment.

# **Extraction alarm**

The following parts covers the setting of the extraction malfunction alarm for the extraction system. Only applies if sensor is present

### EUA – Activation/Deactivation of the extraction alarm (if present)

If this sensor is active, the surveillance is active for monitoring the extraction malfunction via a temperature measurement. Applies to alarm codes A30 and A31.

- $\vdash$  Press and hold (P) + (2) for more than 3 seconds
- → Press (-) to proceed to "EUA"
- $\rightarrow$  Press (P) to select "EUA". Extraction alarm is now shown in the display.
- Press (-) or (+) to activate/deactivate the alarm [1 = activated / 0 = deactivated; Default value is 1 if the sensor is present, otherwise it is 0]
- $\rightarrow$  Press (P) to confirm the set value.

- The extraction alarm is now configured, proceed to other parameters by pressing 0, and then navigate by using - or +.

Leave the user menu by pressing 0 several times until the display goes back to blank.

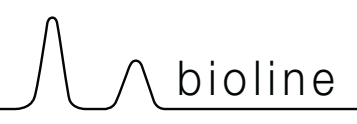

# Extraction extra time Periodic extraction frequency

The following parts covers the adjustment of the extraction timing for the extraction system.

### EUE – Adjusting the extra extraction time [seconds]

- $\vdash$  Press and hold (P) + (2) for more than 3 seconds
- → Press (-) to proceed to "EUE"
- $\rightarrow$  Press (P) to select "EUE". Extraction extra is now shown in the display.
- Press (-) or (+) to set the desired extra extraction time in increments of +/-5 seconds [Default value is 120 seconds]
- $\rightarrow$  Press (P) to confirm the set value.

- The extra extraction time is now set, proceed to other parameters by pressing ( $\mathbf{\Phi}$ ), and then navigate by using (-) or (+).

Leave the user menu by pressing 0 several times until the display goes back to blank.

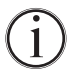

Extra extraction happens when the electromagnet for the door locking system senses that the door is not properly closed and locked. The door locking circuit is a separate system from the door alarm in the cooling system.

### PE – Setting up the periodic extraction frequency

- Press and hold (P) + (2) for more than 3 seconds
- → Press (-) to proceed to "PE"
- Press (P) to select "PE". Periodic Extraction is now shown in the display.
- Press (-) or (+) to set the desired periodic extraction frequency pr. 24 hours. [Default value is 4 pr. 24 hours].
- $\rightarrow$  Press  $\bigcirc$  to confirm the set value.

- The periodic extraction frequency is now set, proceed to other parameters by pressing pressing 0, and then navigate by using  $\bigcirc$  or  $\bigcirc$  or  $\bigcirc$ .

Leave the user menu by pressing 0 several times until the display goes back to blank.

# Buzzer

The following part covers setting the alarm buzzer On/Off

### BU – Activation / Deactivation of the alarm buzzer

- $\rightarrow$  Press and hold  $\bigcirc$  + (2) for more than 3 seconds
- → Press (-) to proceed to "BU"
- $\mapsto$  Press (P) to select "BU". Buzzer On/Off is now shown in the display.
- $\rightarrow$  Press or + to activate/deactivate the buzzer [1 = activated / 0 = deactivated; Default value is 1]
- $\rightarrow$  Press  $\bigcirc$  to confirm the set value.

- The buzzer is now configured, proceed to other parameters by pressing (0), and then navigate by using (-) or (+).

Leave the user menu by pressing 0 several times until the display goes back to blank.

# **Ordinary use**

The following part shows how items should be placed and stored in the cabinet.

Keep the marked areas in the cabinet (shown on this page) clear of all items, thereby ensuring adequate air circulation, and therein cooling.

Do not place items beneath the lowest shelf bracket.

All products to be stored, that are not wrapped or packed, must be covered in order to avoid unnecessary corrosion of the inner parts of the cabinet.

Items placed on the bottom of the cabinet will cause the air circulation to be impeded, which reduces the cabinets performance.

bioline

The items should be evenly distributed in the cabinet, with minimum layer-thickness / maximum surface. And at the same time, the air should be able to circulate freely between the items.

The illustration shows the maximum load height of the cabinet.

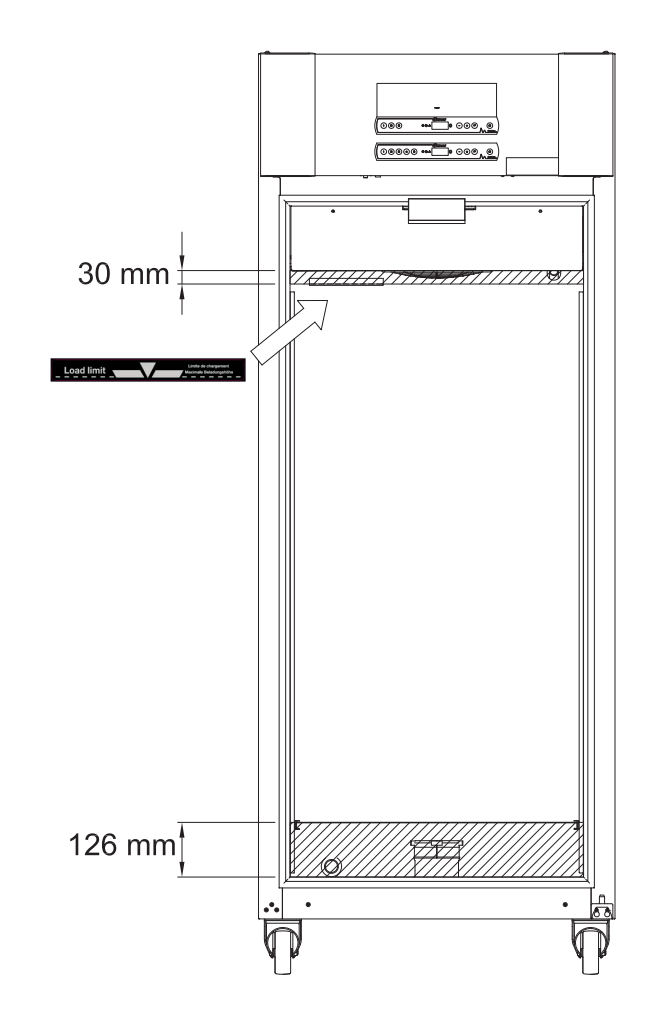

#### **IMPORTANT -**

Be aware not to block the extraction ducting in the top and bottom of the cabinet, as this will have serious effects on the cabinets ability to extract the atmospheres from the cabinet during the extraction process, before opening the door (see section "Opening and closing of door"). Items must not come into close proximity to the extraction ducting

# Cleaning

Inadequate cleaning can lead to the cabinet not functioning properly or at all.

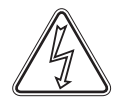

The cabinet should be cleaned internally with a mild soap solution (max. 85° C) at suitable intervals and checked thoroughly before it is put into operation again.

Cleaning agents with a pH of  $5 \pm 1$  can be used when a mild soap solution and/or water is used to remove any substance that might damage cabinet components or surfaces. The cleaning agent should be compatible with materials such as steel, alloy, sheet metal, paint, and plastics

Ensure that there is not ingress of contaminants in the damper valves in the extraction ducting which will impede their function.

The compressor compartment and in particular the condenser must be kept free from dust and dirt. This is best done with a vacuum cleaner and a brush.

The air filters on the condenser and the front panel should be removed and cleaned with warm water (max. 50° C).

It is recommended that the re-evaporation tray is checked regularly for foreign objects and cleaned accordingly.

Do not flush compressor compartment and evaporator with water as this may cause short-circuits in the electrical system.

Cleansing agents containing chlorine or compunds of chlorine as well as other corrosive agents, may not be used, as they might cause corrosion to the stainless panels of the cabinet and the evaporator system.

The location of the condensers for top-mounted compressors is illustrated below.

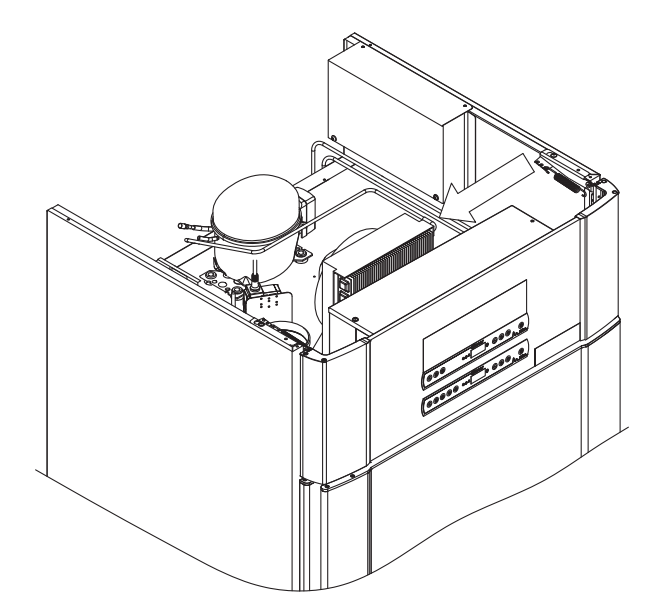

# 

# Door gasket

The following part covers the importance of a properly functioning door gasket.

Door gaskets are an important part of a cabinet. Impaired door gaskets can lead to increased humidity, iced up evaporator (and thus reduced cooling capacity), and in some cases, decreased longevity of the cabinet.

It is therefore very important to be aware of the door gaskets condition. Regular inspection is recommended.

The door gasket should be cleaned regularly with a mild soap solution.

If a gasket is to be replaced, please contact your local Gram BioLine distributor.

The illustration shows location of the door gasket.

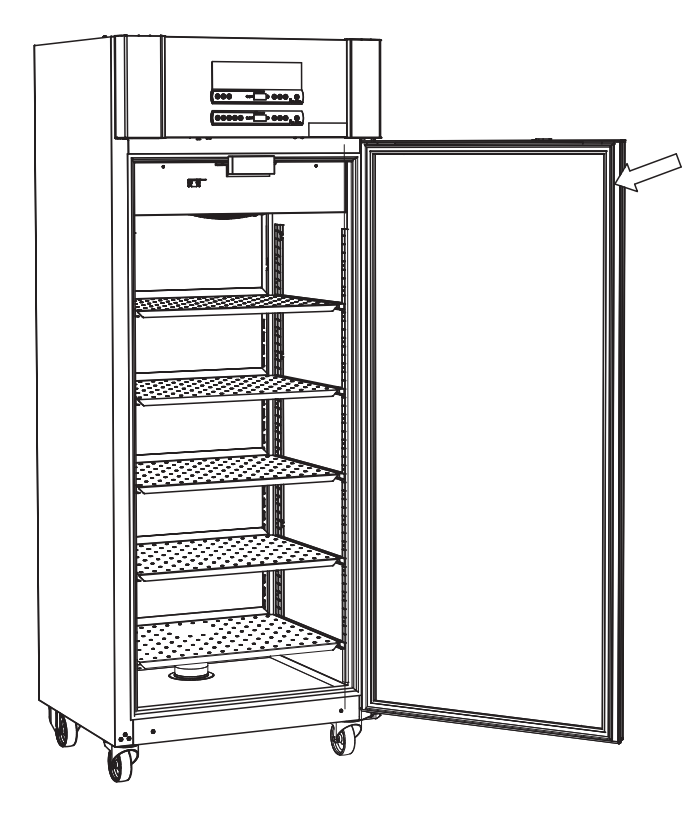

# **General info**

# Responsibility

Read the following carefully, for information on technical safety and responsibility on Gram BioLine products.

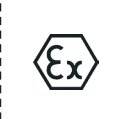

WARNING – DO NOT OPEN, MAINTAIN OR SERVICE IN AN AREA WHEN AN EXPLOSIVE ATMOSPHERE IS PRESENT

\_\_\_\_\_

------

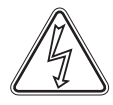

When servicing, make sure the appliance is switched Off at the socket before service is performed on the cabinet. It is not sufficient to switch Off the cabinet on the On/Off 0 button, as current will persist in some electrical parts of the cabinet.

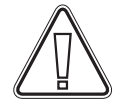

Warranty may be void in the instance the cabinet is being used for applications other than its intended use, or otherwise not in accordance with the guidelines stipulated in the instructions for use.

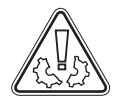

Defective parts must be replaced with original parts from Gram BioLine. Gram BioLine can only guarantee functional and safety requirements on the cabinets, if above mentioned is adhered to.

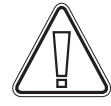

The cabinet should be checked at least once yearly by a Gram BioLine-authorised technician. The refrigeration system and the hermetically sealed compressor require no maintenance. However the condenser requires regular cleaning.

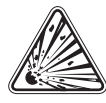

Be aware that cabinets using hydrocarbons (HC) as refrigerant, may require special handling by qualified technicians.

# Type/number plate

If refrigeration fails, first look to see whether the cabinet has been unintentionally switched off, or whether a fuse has blown.

If the cause of failure cannot be found, contact your supplier quoting Type and S/N. This information can be found on the type/numberplate.

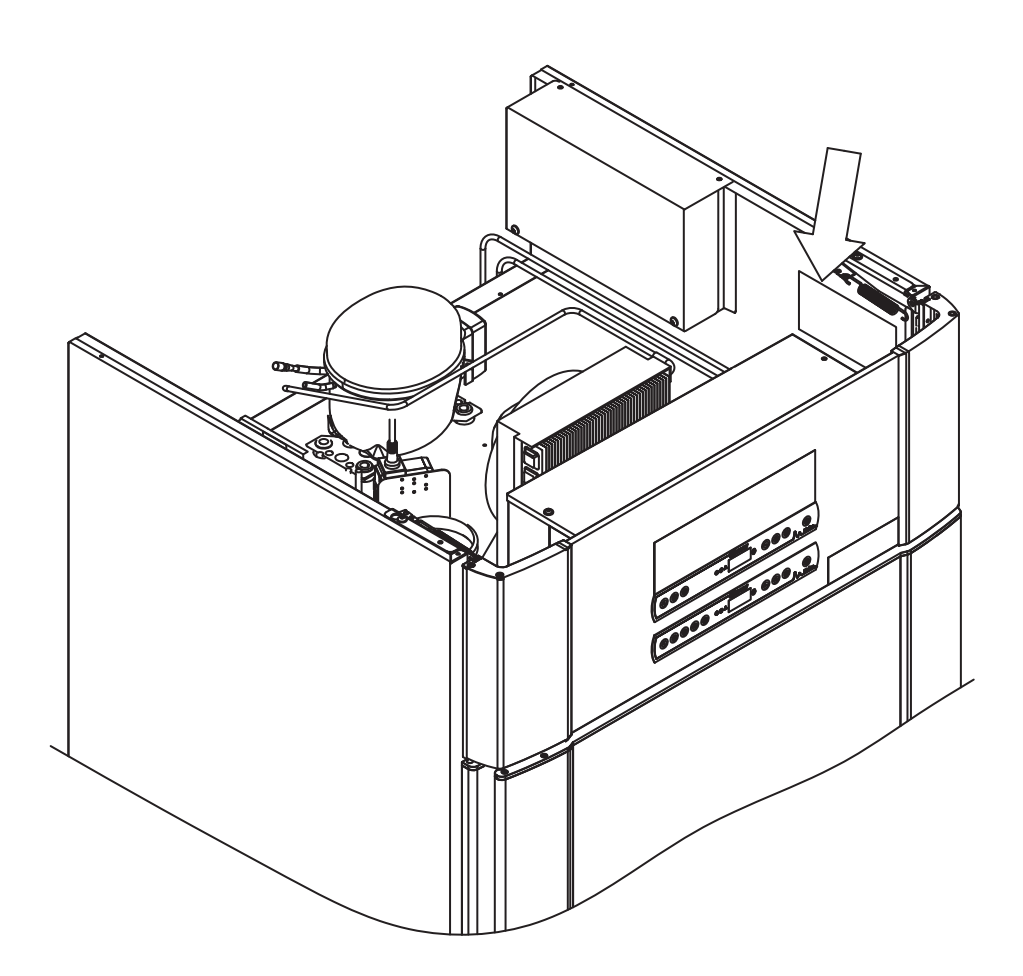

# **Defrost water**

The cabinet creates defrost water, that is directed out into a re-evaporation tray at the back of the cabinet.

Defrost water is led through a tube in insulation to a re-evaporation tray at the back of the cabinet.

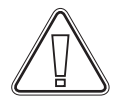

It is recommended that the re-evaporation tray is checked regularly for foreign objects and cleaned accordingly. This shall only be done while the cabinet is turned Off.

Be careful not to damage the defrost water tube and heating element (located in the tray) when cleaning.

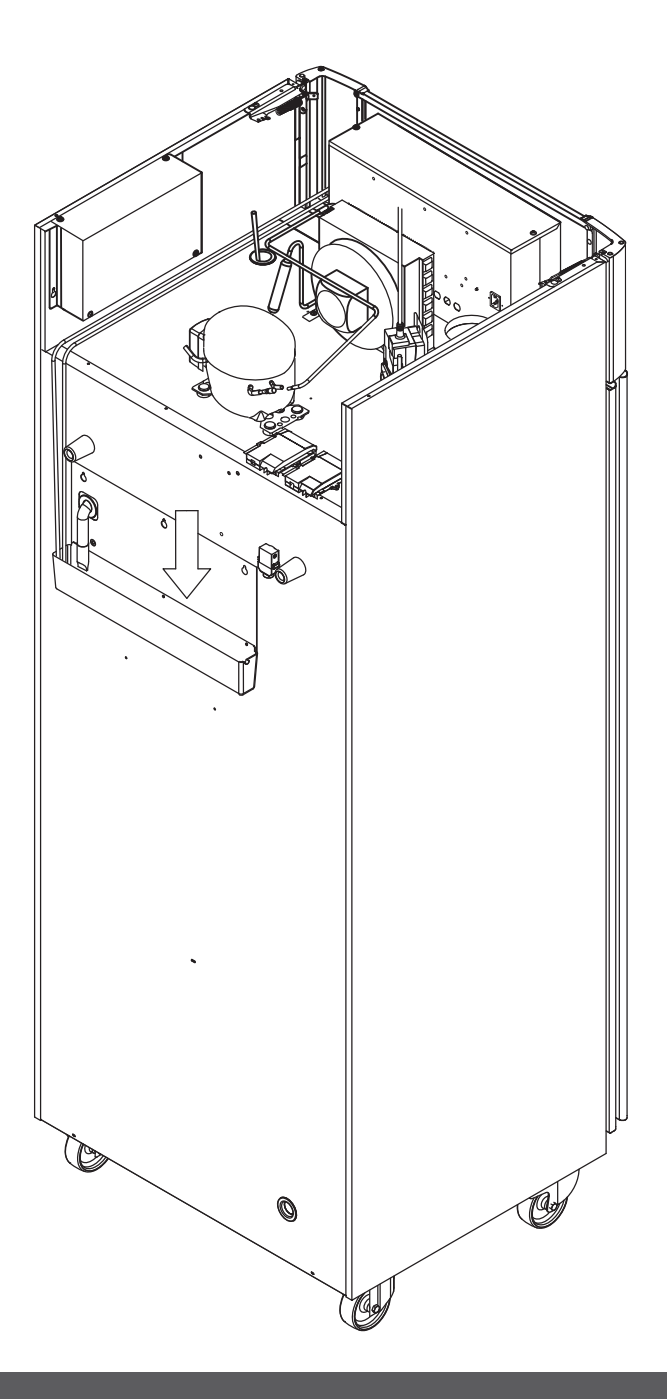

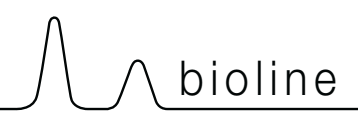

# Door closing mechanism

Please note that ExGuard cabinets are equipped with doors that have a self-closing mechanism.

The door is equipped with an automatic closing mechanism. Open the door up to 90°, and it will shut by itself. Open the door more than 90° and door will remain open.

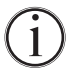

See section "Opening and closing of door" for further details regarding opening and closing of door.

# Access port

*All BioLine cabinets are equipped with an access port on the back of the cabinets, this can be used to easily fit external sensors and the like.* 

The illustration below shows the access port in the ExGuard 600W cabinet. All access ports are constructed in the same fashion, with a conical polystyrene plug (fitted from the back of the cabinet) and a plastic cap (fitted from the inside of the cabinet).

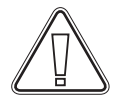

Please note, it is very important to re-fit the polystyrene plug (position 1) and plastic cap (position 2) after mounting sensor, probe etc. failing to do so can result in lowered performance or malfunction of the cabinet. Due to the intended use of the ExGuard cabinet, it is critical to ensure a proper seal in the access port so not to draw in false air.

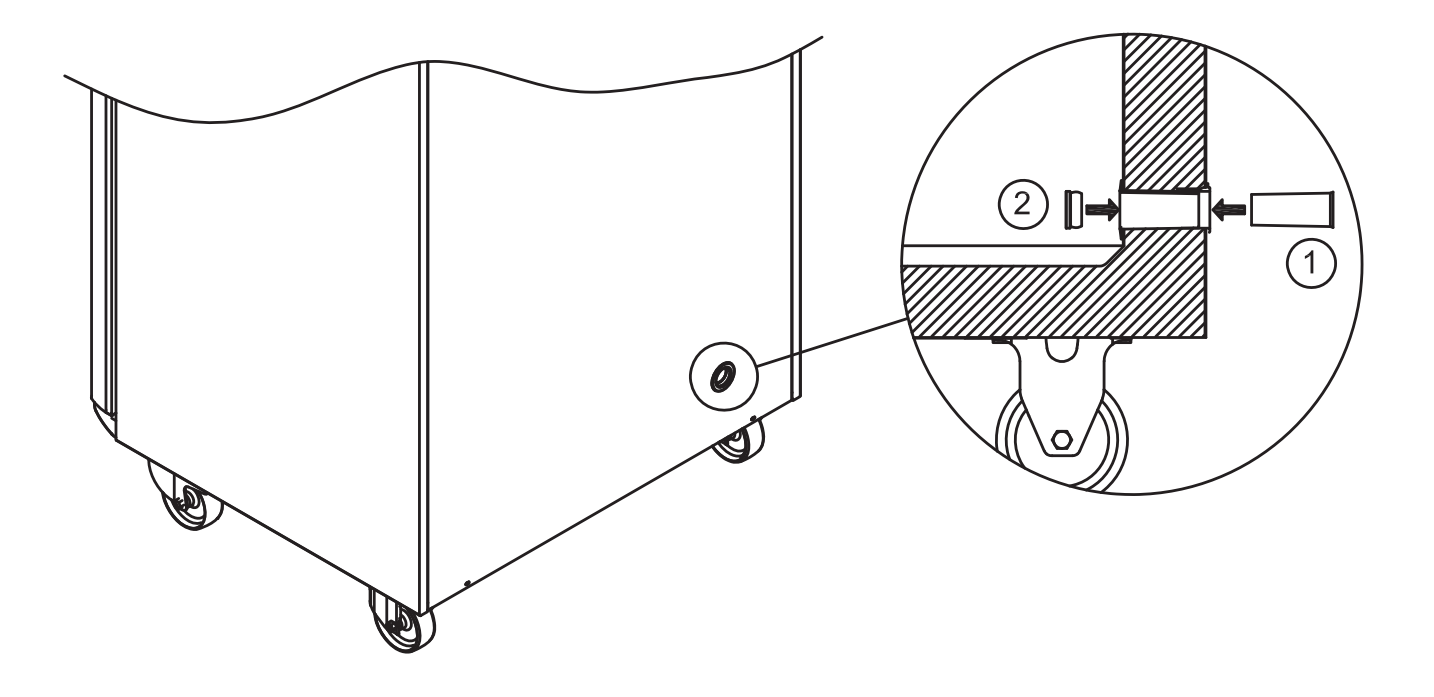

# Important

1.

2.

3.

In the event of need for product support. Do not hestitate to contact us at: support@gram-bioline.com

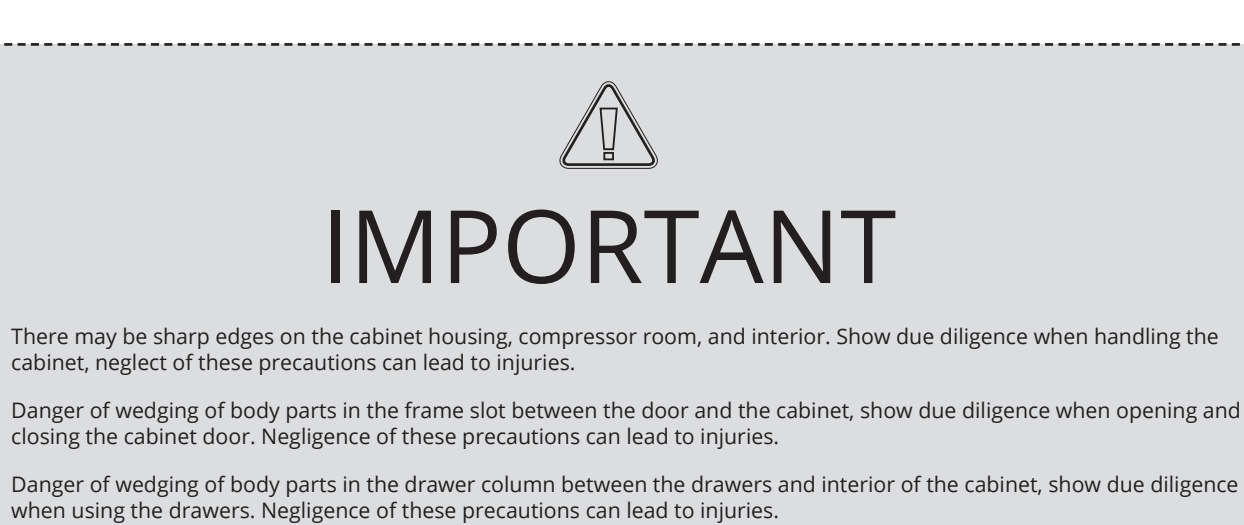

- 4. Be aware the cabinet door is locked magnetically and can only be opened by performing the extraction process. If for any reason a failure or error should occur during this process, **do not attempt repair or remedy the fault, contact Gram BioLine technical support.**
- 5. Be particularly vigilant in relation to closing doors with self-close mechanism as these are spring-loaded. Negligence of these precautions can lead to injuries.
- 6. Unlocked castors can lead to unexpected movements of the cabinet. Lock the castors after installation. Negligence of these precautions can lead to injuries.
- 7. The re-evaporation tray, re-evaporation tray heating element, pressure pipes and compressors develops considerable heat during operation. Assure yourself that these components are sufficiently tempered before touching. Negligence of these precautions can lead to injuries.
- 8. The evaporator develops considerable cold during operation. Reassure yourself that the evaporator is sufficiently tempered before touching. Negligence of this precaution may lead to injuries.
- **9.** The fan may cause injury during operation, avoiding touching the fans while the cabinet is connected to the mains. Negligence of these precautions can lead to injuries.
- **10.** Make sure the ventilation system properly installed to the cabinets extraction ducts and are working as intended in order to prevent hazardous or dangerous situations.
- 11. No unauthorized modification allowed.

# Disposal

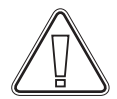

Electrical and electronic equipment (EEE) contains materials, components and substances that can be dangerous and harmful to human health and the environment if the waste (WEEE) is not disposed of properly.

Products that are labelled with a "crossed-out wheelie bin 'is electric and electronic equipment. The crossed out wheelie bin symbolizes that waste of this type can not be disposed of with unsorted municipal waste, but must be collected separately.

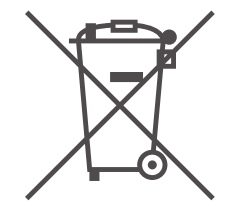

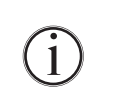

Contact your local Gram BioLine distributor when the cabinet needs to be disposed of. For additional information, see our website: www.gram-bioline.com

-----

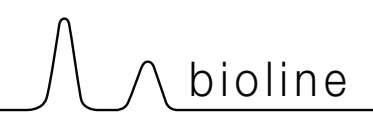

# **ExGuard ER600W**

### General data: ExGuard ER600W

| Technical specifications    | Data                                                                              |
|-----------------------------|-----------------------------------------------------------------------------------|
| Ambient temperature range   | Solid door +10/+43 °C<br>Glass door +10/+38 °C                                    |
| Temperature range           | -2/+20 °C                                                                         |
| Connection                  | 230 VAC / 50 Hz                                                                   |
| Control Unit                | 2 x Gram BioLine MPC-46                                                           |
| SW variant (ER model)       | M5+                                                                               |
| SW variant (Extraction)     | C1                                                                                |
| Alarms                      | Acoustic and visual temperature and door alarms                                   |
| Alarm ports                 | Voltage-free contact (230 VAC/8A)                                                 |
| Access port                 | 1 pcs. Ø24 mm                                                                     |
| Gross volume                | 614 litres                                                                        |
| Net volume                  | 486 litres                                                                        |
| Door                        | Right or left hinged, either solid or glass door                                  |
| Material interior           | Stainless steel 4016                                                              |
| Materiale exterior          | White lacquered steel or stainless steel 4016                                     |
| Wall thickness              | 70 mm                                                                             |
| Door thickness – Solid door | 80 mm                                                                             |
| Insulation                  | Polyurethane foam                                                                 |
| Dimensions: W x D x H       | 820 x 789 x 1996/2246 mm                                                          |
| Air system                  | Gram BioLine ventilated air distribution system                                   |
| Defrost system              | Automatic smart defrost with re-evaporation of the defrost water. Heating element |
| IP class                    | IP21                                                                              |
| Ventilation connection      | 100 mm spiral ducting                                                             |
| Ventilation requirements    | 144 m3/h air flow per cabinet                                                     |

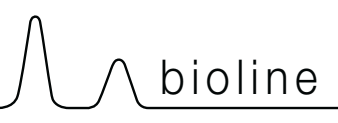

## ExGuard ER600W – Solid door

| Technical specifications        | Data                        |
|---------------------------------|-----------------------------|
| K-Value                         | 0.2685 W/(m2*K)             |
| ATEX certifikate                | DTI 22ATEX0249X             |
| ATEX Marking                    | ll 3G Ex ec nC ic llB T1 Gc |
| Refrigerant                     | R290                        |
| Refrigerant charge              | 90 g                        |
| Refrigeration capacity at -10°C | 389 W                       |
| GWP – CO2e                      | -                           |
| Energy consumption              | 1.793 kWh/24h               |
| Heat emission 100%              | 252 W                       |
| Heat emission default setpoint  | 77 W                        |
| Nominel consumption             | 316.3 W / 1.9 A             |
| Start current                   | 9.7 A                       |
| Gross weight                    | 157 kg                      |
| Net weight*                     | 147 kg                      |
| Sound level                     | 46,3 dB(A)                  |

# ExGuard ER600W – Glass door

| Technical specifications        | Data                        |
|---------------------------------|-----------------------------|
| K-Value                         | 0.453 W/(m2*K)              |
| ATEX certifikate                | DTI 22ATEX0249X             |
| ATEX Marking                    | ll 3G Ex ec nC ic llB T1 Gc |
| Refrigerant                     | R290                        |
| Refrigerant charge              | 90 g                        |
| Refrigeration capacity at -10°C | 389 W                       |
| GWP – CO2e                      | -                           |
| Energy consumption              | 2,448 kWh/24h               |
| Heat emission 100%              | 254 W                       |
| Heat emission default setpoint  | 101 W                       |
| Nominel consumption             | 316.3 W / 1.9 A             |
| Start current                   | 9.7 A                       |
| Gross weight                    | 172 kg                      |
| Net weight*                     | 162 kg                      |
| Sound level                     | 45,3 dB(A)                  |

\* Unpackaged without interior fittings

# **Declaration of conformity**

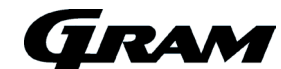

#### English EC Declaration of Conformity

We, Gram Scientific ApS declare under sole responsibility that the following products:

Range: Model: Refrigeration: Product description: Valid from (Year/Week):

ExGuard ER600W R134a & R290 Refrigerators for storing harmfull or odorous chemicals with built in extraction system 2023/01

To which this declaration relates, is in compliance with all the applicable essential requirements, and other provisions of the European

Council Directive and regulations. Directives and Regulations of the European Parliament and of the Council: Machinery Directive 2006/42/EC - ATEX Directive 2014/34/EU - Pressure Equipment Directive 2014/68/EU - Low Voltage Directive 2014/35/EU - EMC Directive 2014/35/EU - ROHS Directive 2014/68/EU - REACH EC No. 1907/2006 - F-Gas Regulation (EU) No 517/2014

| Product compliance has been der                    | nonstrated on the basis of:                                                                                                    |
|----------------------------------------------------|----------------------------------------------------------------------------------------------------|
| Harmonized Standards:                              | Text:                                                                                                    |
| EN 61010-1:2010                                    | Safety requirements for electrical equipment for measurement, control, and laboratory use - Part 1:<br>General requirements                                                                  |
| EN 61326-1:2013                                    | Electrical equipment for measurement, control and laboratory use – EMC requirements – Part 1:<br>General requirements                                                                        |
| EN IEC 60079-0:2018<br>EN IEC 60079-0:2018/AC:2020 | Explosive atmospheres – Part 0: Equipment – General requirements                                                                                                    |
| EN 60079-7:2015<br>EN 60079-7:2015/A1:2018         | Explosive atmospheres – Part 7: Equipment protection by increased safety "e"                                                                                                    |
| EN 60079-11:2012                                   | Explosive atmospheres – Part 11: Equipment protection by intrinsic safety "i"                                                                                                    |
| EN IEC 60079-15:2019                               | Explosive atmospheres – Part 15: Equipment protection by type of protection "n"                                                                                                    |
| EN 60079-18:2015                                   | Explosive atmospheres – Part 18: Equipment protection by encapsulation "m"                                                                                                    |
| EN ISO 3744:2010                                   | Acoustics – Determination of sound power levels and sound energy levels of noise sources using<br>sound pressure – Engineering methods for an essentially free field over a reflecting plane |
| EN ISO 9001:2015                                   | Quality management systems – Requirements                                                                                                    |
| EN ISO 14001:2015                                  | Environmental management systems – Requirements with guidance for use                                                                                                    |

Gram Scientific ApS Aage Grams Vej 1 DK-6500 Vojens Denmark Telephone: + 45 73 20 13 00

Vojens, 13.12.2022

Jun Petersen

John B. S. Petersen Approval Manager

# 

# **Piping diagram**

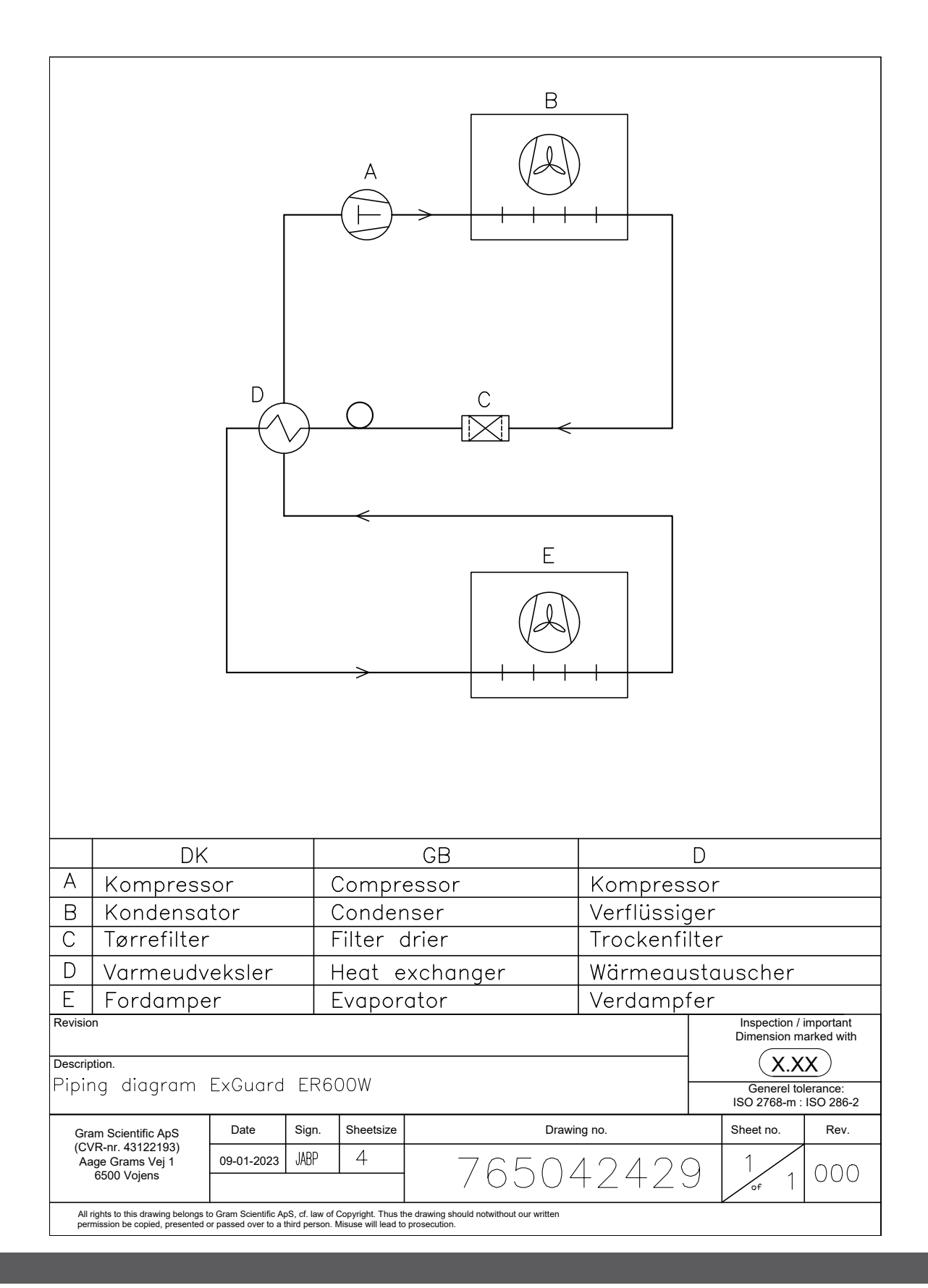

# Wiring diagram

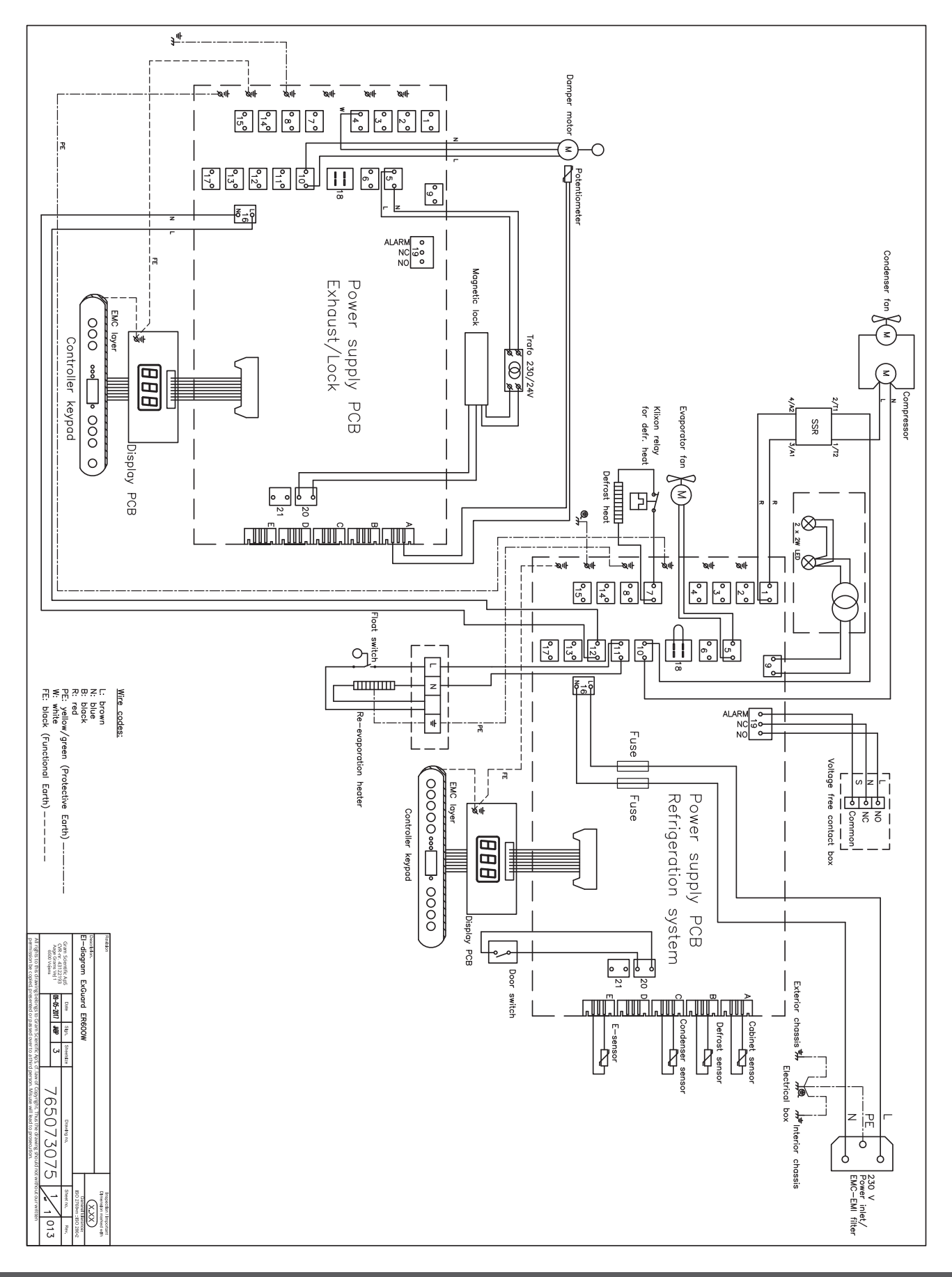

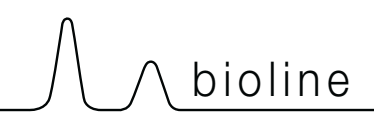

# Installation & Operation Qualification

The following IQ / OQ is intended to be a guideline, local IQ / OQ procedures can vary depending on application and items stored in the Gram BioLine cabinet. Deviations from the specifications dictated in the PQ are to be reported in the deviation report.

The PQ is concluded if all criteria of acceptance are approved and the possible deviations are rectified or accepted.

| Locatio                                      | on of installation:                                                                        |
|----------------------------------------------|--------------------------------------------------------------------------------------------|
|                                              |                                                                                            |
|                                              |                                                                                            |
| Model                                        | :                                                                                          |
| Coriol                                       | aurahari                                                                                   |
| Seriari                                      |                                                                                            |
|                                              |                                                                                            |
| ltem a                                       | nd revision number of instructions for use                                                 |
| ltem a<br>Status                             | nd revision number of instructions for use<br>of operation:                                |
| ltem a<br>Status<br>O Acti                   | nd revision number of instructions for uses<br>of operation:<br>ive                        |
| Item a<br>Status<br>O Acti                   | nd revision number of instructions for uses<br>of operation:<br>ive<br>ctive               |
| Item a<br>Status<br>O Acti<br>O Inac<br>Name | nd revision number of instructions for uses<br>of operation:<br>ive<br>ctive<br>of vendor: |
| Item a<br>Status<br>O Acti<br>O Inac<br>Name | nd revision number of instructions for uses<br>of operation:<br>ive<br>ctive<br>of vendor: |
| Item a<br>Status<br>O Acti<br>O Inac<br>Name | nd revision number of instructions for uses<br>of operation:<br>ive<br>ctive<br>of vendor: |
| Item a Status Acti Acti Name Warra           | nd revision number of instructions for uses<br>of operation:<br>ive<br>ctive<br>of vendor: |

| Instructions on use to starting the                                                           | cabir           | net:                       |            |           |          |         |         |               |
|-----------------------------------------------------------------------------------------------|-----------------|----------------------------|------------|-----------|----------|---------|---------|---------------|
| 1. Training of the responsible party                                                          | Date            | 2:                         |            | By:       |          |         | _       |               |
| 2. Operational test of the cabinet                                                            | Date            | 2:                         |            | By:       |          |         | -       |               |
| 3. Responsible party                                                                          |                 |                            |            | Tel:      |          |         | -       |               |
| Instructions to users:<br>The responsible party is trained in use o                           | of the c        | abinet in refer            | ence to th | ne user n | nanual   |         |         |               |
| O General use of cabinet                                                                      |                 |                            | Obj        | ections   | to the m | entione | d:      |               |
| Service & maintenance                                                                         |                 |                            |            |           |          |         |         |               |
| <ul> <li>The cabinet was delivered without<br/>The cabinet started as specified in</li> </ul> | t defe<br>the u | cts/damage.<br>Iser manual |            |           |          |         |         |               |
| Set values:                                                                                   | Γ               | Factory setting            | ;s:        |           |          |         |         | $\overline{}$ |
| Setpoint temperature°C                                                                        |                 | Model / Setpoi             | nt temper  | ature     | LhL      | LLL     | EhL     | ELL           |
| Local alarm settings     High temperature alarm     °C                                        | -               |                            |            |           | 12E °C   | E °C    | 12E °C  | E °C          |
| C Low temperature alarm°C                                                                     |                 | EROUUW                     |            | +5 C      | +25 C    | -5 C    | +25 C   | -5 C          |
| <b>External alarm settings</b><br>(See voltage free contact in user manual)                   |                 |                            |            |           |          |         |         |               |
| ○ High temperature alarm°C                                                                    | -               |                            |            |           |          |         |         |               |
| ○ Low temperature alarm°C                                                                     | -               |                            |            |           |          |         |         |               |
| Date: Name of trained user: S                                                                 | Signat          | ture:                      | Name       | of instr  | uctor:   | Sig<br> | nature: |               |
|                                                                                               |                 |                            |            |           |          |         |         |               |

Model: \_

SN:\_

| Installation Qualification - IQ |                                                                                                   |                        |            |            |            |       |  |  |
|---------------------------------|---------------------------------------------------------------------------------------------------|------------------------|------------|------------|------------|-------|--|--|
| ID                              | Description of installation                                                                       | Reference<br>in manual | Con<br>YES | nply<br>NO | Attachment | Notes |  |  |
| I-1                             | Ensure the cabinet is installed in-<br>doors.                                                     | page 8                 |            |            |            |       |  |  |
| I-2                             | Ensure the cabinet is installed in a dry and sufficiently ventilated area.                        | page 8                 |            |            |            |       |  |  |
| I-3                             | Ensure the cabinet is not in direct contact with sunlight or other heat sources.                  | page 8                 |            |            |            |       |  |  |
| 1-4                             | Ensure that the ambient operating temperature is within the allowed range.                        | page 8                 |            |            |            |       |  |  |
| I-5                             | Ensure that the cabinet is not<br>installed in a chloric/acidic environ-<br>ment.                 | page 8                 |            |            |            |       |  |  |
| I-6                             | Ensure that the protective film on the cabinet is removed.                                        | page 8                 |            |            |            |       |  |  |
| I-7                             | Ensure that the cabinet is cleaned with a mild soap solution                                      | page 9                 |            |            |            |       |  |  |
| I-8                             | Ensure that the cabinet has stood<br>upright for 24 hours if the cabinet has<br>been laying down. | page 9                 |            |            |            |       |  |  |
| I-9                             | Ensure that the cabinet is levelled if it is equipped with legs.                                  | page 9                 |            |            |            |       |  |  |
| I-10                            | Ensure a level surface if the cabinet is equipped with wheels/castors.                            | page 9                 |            |            |            |       |  |  |
| I-11                            | If equipped with wheels/castors: En-<br>sure wheels/castors are locked after<br>positioning       | page 9                 |            |            |            |       |  |  |
| I-12                            | lf equipped with drawers and/or<br>glass door: Ensure that tilt-bracket is<br>mounted.            | page 10                |            |            |            |       |  |  |
| I-13                            | Ensure a distance of 15-75 mm be-<br>tween cabinet and back wall.                                 | page 11                |            |            |            |       |  |  |
| I-14                            | Ensure that there is minimum a gap<br>of 30 mm between cabinets.                                  | page 11                |            |            |            |       |  |  |
| I-15                            | Ensure that the upper part of the cabinet is not covered.                                         | page 11                |            |            |            |       |  |  |
| I-16                            | Ensure that electrical appliances are not being used inside the cabinet.                          | page 11                |            |            |            |       |  |  |
| I-17                            | Ensure connection from voltage-free contact to external monitoring system                         | page 13                |            |            |            |       |  |  |

#### Installation Qualification - IQ Comply ID Description of installation Reference Attachment Notes in manual YES NO Ensure that the inner doors can oper-N/A I-18 ate in accordance with the instructions. Ensure the correct electrical connec-I-19 tion (compare local values with type/ page 14 nr plate) Ensure that the power cord is secured N/A I-20-1 by the preload cover Ensure that the power cord is secured I-20-2 page 14 by the hanger Mark power cord with: "Do not sepa-I-21 page 14 rate when energized". Ensure equipotential bonding (appli-I-22-1 page 16 cable for ATEX Cat.3 Zone 2 areas)

### Model: \_\_\_\_\_

| Operation Qualification - OQ |                                                                       |                        |                  |  |            |       |
|------------------------------|-----------------------------------------------------------------------|------------------------|------------------|--|------------|-------|
| ID                           | Description of installation                                           | Reference in<br>manual | Comply<br>YES NO |  | Attachment | Notes |
| 0-1                          | Turn on the cabinet – Display test<br>(software version and variant). | page 18                |                  |  |            |       |
| 0-2                          | Set/adjust set-point temperature.                                     | page 18                |                  |  |            |       |
| 0-3                          | Set/adjust LhL – Upper alarm limit<br>(local).                        | page 22                |                  |  |            |       |
| 0-4                          | Set/adjust LLL – Lower alarm limit (lo-<br>cal).                      | page 22                |                  |  |            |       |
| 0-5                          | Set/adjust Lhd – Delay of the upper<br>alarm limit (local).           | page 23                |                  |  |            |       |
| O-6                          | Set/adjust LLd – Delay of the lower<br>alarm limit (local).           | page 23                |                  |  |            |       |
| 0-7                          | Activate / deactivate dA – Door alarm<br>(local).                     | page 24                |                  |  |            |       |
| O-8                          | Set/adjust dAd – Delay of the door<br>alarm (local).                  | page 24                |                  |  |            |       |
| 0-9                          | Activate / deactivate BU – Acoustic<br>alarms (local).                | page 25                |                  |  |            |       |
| O-10                         | Set/adjust EhL – Upper alarm limit<br>(external).                     | page 26                |                  |  |            |       |
| 0-11                         | Set/adjust ELL – Lower alarm limit<br>(external).                     | page 26                |                  |  |            |       |
| 0-12                         | Set/adjust Ehd – Delay of the upper<br>alarm limit (external).        | page 27                |                  |  |            |       |
| 0-13                         | Set/adjust ELd – Delay of the lower<br>alarm limit (external).        | page 27                |                  |  |            |       |
| 0-14                         | Activate / deactivate dA – Door alarm<br>(external)                   | page 28                |                  |  |            |       |
| 0-15                         | Set/adjust dAd – Delay of the door<br>alarm (external).               | page 28                |                  |  |            |       |
| O-16                         | Activate / deactivate BU – Acoustic<br>external alarms.               | page 29                |                  |  |            |       |
| 0-17                         | Set/adjust defrost cycles (deF) per 24<br>hours (factory setting: 4). | page 33                |                  |  |            |       |
| O-18                         | Select reference sensor for the display<br>(dPs) (A or E).            | page 34                |                  |  |            |       |

#### **Deviation Report**

Deviations to the criteria of acceptance are to be documented in the deviation report. A separate deviation report shall be made for each deviation. Mark the entry with the relevant "-ID" specified in the left column in the test specifications.

-ID: \_\_\_\_\_

Description of deviation:

Extent to which the deviation has been alleviated:

Additional notes:

| Person responsible for test: | Person responsible for verification of test: |  |
|------------------------------|----------------------------------------------|--|
| Name:                        | Name:                                        |  |
| Date:                        | Date:                                        |  |
| Organisation:                | Organisation:                                |  |
| Signature:                   | Signature:                                   |  |
|                              |                                              |  |

Model: \_\_\_\_\_

SN:\_\_\_

| Δ | n | nroval | of test | results - | Installation | Oualification (IO) |
|---|---|--------|---------|-----------|--------------|--------------------|
|   | Ρ | provar | UI LESL | results - | instantion   | Quanneacion (IQ)   |

The steps in the Installation Qualification – IQ were completed with positive results

The steps in the Installation Qualification – IQ were completed with negative results

ID of steps with negative results: \_\_\_\_\_

Approval of test results – Operation Qualification (OQ)

The steps in the Operation Qualification – OQ were completed with positive results

The steps in the Operation Qualification – OQ were completed with negative results

ID of steps with negative results: \_\_\_\_

### Organisation / Responsible party:

Trainer / Responsible party:

| Stamp & Signature |        | Stamp & Signature |
|-------------------|--------|-------------------|
| Tel.              |        | Tel.              |
| E-mail            |        | E-mail            |
| Location & Date   |        | Location & Date   |
|                   | Model: | SN:               |

| NOTES: |  |
|--------|--|
|        |  |
|        |  |
|        |  |
|        |  |
|        |  |
|        |  |
|        |  |
|        |  |
|        |  |
|        |  |
|        |  |
|        |  |
|        |  |
|        |  |
|        |  |
|        |  |
|        |  |

Model:

SN:

# Performance Qualification

| Organisation:                                                                                                    |                                                                                                    | Location of installation:        |  |  |
|----------------------------------------------------------------------------------------------------|----------------------------------------------------------------------------------------------------|----------------------------------|--|--|
|                                                                                                    |                                                                                                    |                                  |  |  |
| Model:                                                                                                    | SN:                                                                                                    | ltem number:<br>(manual)         |  |  |
| The PQ consists of inspections of<br>the correct operation of the cabinet<br>under predefined conditions and<br>procedures. Prerequisites for the<br>PQ are IQ (Installation Qualification)<br>and OQ (Operation Qualification),<br>these must be concluded<br>successfully prior to the initiation of<br>the PQ. | Pers<br>Nam<br>Date<br>Sign<br>Pers<br>Nam<br>Date<br>Orga<br>Sign<br>Pers<br>Nam<br>Date<br>Orga<br>Sign<br>Test<br>Inita<br>Con<br>Date<br>Sign | son responsible for the cabinet: |  |  |

Model: \_\_\_\_\_
| Name list – Persons involved in the test procedure and subsequent report |      |              |           |
|--------------------------------------------------------------------------|------|--------------|-----------|
| Date                                                                     | Name | Organisation | Signature |
|                                                                          |      |              |           |
|                                                                          |      |              |           |
|                                                                          |      |              |           |
|                                                                          |      |              |           |
|                                                                          |      |              |           |
|                                                                          |      |              |           |
|                                                                          |      |              |           |
|                                                                          |      |              |           |
|                                                                          |      |              |           |
|                                                                          |      |              |           |
|                                                                          |      |              |           |
|                                                                          |      |              |           |
|                                                                          |      |              |           |
|                                                                          |      |              |           |
|                                                                          |      |              |           |
|                                                                          |      |              |           |
|                                                                          |      |              |           |
|                                                                          |      |              |           |
|                                                                          |      |              |           |
|                                                                          |      |              |           |

Model: \_\_\_\_

SN:\_

| Meas      | urement - Prerequisites                                                              |                           |       | $\backslash$ |  |
|-----------|--------------------------------------------------------------------------------------|---------------------------|-------|--------------|--|
| ID        | Description                                                                          |                           | Acce  | pted         |  |
|           |                                                                                      |                           | Yes   | No           |  |
| P-1       | The cabinet must be empty while conducting tests, ie w such as drawers, shelves etc. | ithout interior fittings  |       |              |  |
|           | Attachment:                                                                          |                           |       |              |  |
|           | Notes:                                                                               |                           |       |              |  |
| P-2       | 2 The measurements must be conducted in accordance to IEC 60068-3-5.                 |                           |       |              |  |
|           | Attachment:                                                                          |                           |       |              |  |
|           | Notes:                                                                               |                           |       |              |  |
| P-3       | The positioning of the sensors in the cabinet must be do sketch and/or a photograph. | ocumented with a          |       |              |  |
|           | Attachment:                                                                          |                           |       |              |  |
|           | Notes:                                                                               |                           |       |              |  |
| Conducte  | Name: Signature:                                                                     | Approved [<br>(Yes / No): | Date: |              |  |
| Inspected | d / verified by:                                                                     |                           |       |              |  |

Model: \_\_\_\_\_

| Meas      | urement                                    | - Prerequis                              | ites                          |                      |                         |       | $\backslash$ |
|-----------|--------------------------------------------|------------------------------------------|-------------------------------|----------------------|-------------------------|-------|--------------|
| ID        | Description                                |                                          |                               |                      |                         | Acce  | pted         |
| P-4       | Measuremer<br>attached to t<br>Attachment: | nts made during<br>he PQ.                | the PQ tests                  | must be docum        | ented and               | Yes   | NO           |
|           | Notes:                                     |                                          |                               |                      |                         |       |              |
| P-5       | P-5 Specify setpoint temperature:°C        |                                          |                               |                      |                         |       |              |
|           | Specify the ambient temperature:°C         |                                          |                               |                      |                         |       |              |
|           | Attachment:                                |                                          |                               |                      |                         |       |              |
|           | Notes:                                     |                                          |                               |                      |                         |       |              |
| P-6       | Allowed tole<br>Find model-s               | rances - Select th<br>specific tolerance | ne tolerance,<br>es in append | according to the ix. | e model being tested.   |       |              |
|           | Tolerance: +/                              | / K                                      |                               |                      |                         |       |              |
|           | Attachment:                                |                                          |                               |                      |                         |       |              |
|           | Notes:                                     |                                          |                               |                      |                         |       |              |
| Conducte  | d by:                                      | Name:                                    |                               | Signature:           | Approved<br>(Yes / No): | Date: |              |
| Inspected | / verified hv                              |                                          |                               |                      |                         |       |              |
| Model:    |                                            |                                          |                               |                      |                         |       |              |

| Meas     | urement - Temperature stabili                                                                                                    | zation                                                                                                    |       |      |
|----------|----------------------------------------------------------------------------------------------------|----------------------------------------------------------------------------------------------------|-------|------|
| ID       | Description                                                                                                    |                                                                                                    | Acce  | pted |
| P-7      | The test is intended to provide substantiation<br>the cabinet during normal operation.<br>The temperature inside the cabinet must be<br>working space have reached and maintained<br>When the system is stable, document ordina<br>setpoint temperature and ambient temperation<br>Duration:<br>The measurements throughout the operation<br>attached the PQ.<br>Attachment:<br>Notes: | on for the temperature stability inside<br>e stabilized - where all the points in the<br>d the same temperature.<br>ary operation of the cabinet at the<br>ature specified in P-5. | Yes   | Νο   |
| P-8      | Are the measurements inside the allowed to<br>Attachment:<br>Notes:                                                                                                    | olerances specified in P-6 ?                                                                                                    |       |      |
| Conducte | Name: Si<br>od by:                                                                                                    | ignature: Approved<br>(Yes / No):                                                                                                    | Date: |      |
|          | Model:                                                                                                    | SN:                                                                                                    |       |      |

| Meas     | urement - Door opening test                                                                                                    |             | $\overline{\ }$ |
|----------|----------------------------------------------------------------------------------------------------|-------------|-----------------|
| ID       | Description                                                                                                    | Acce<br>Yes | pted<br>No      |
| P-9      | The test is intended to provide substantiation for the temperature recovery time inside the cabinet subsequently after a door opening. The temperature inside the cabinet must be stabilized - where all the points in the working space have reached and maintained the same temperature, the setpoint temperature is specified in P-5. When the system is stable, open the door at 90° for 60 seconds. The measurements, throughout the door opening test, must be documented and attached the PQ. Duration: Attachment: Notes: |             |                 |
| P-10     | Has the setpoint temperature specified in P-5, measured in the absolute centre of<br>the cabinet, been achieved within the set time-frame specified in the appendix?<br>Attachment:<br>Notes:                                                                                                    |             |                 |
| Conducte | Name: Signature: Approved<br>(Yes / No):<br>/ verified by:                                                                                                    | Date:       |                 |

Model: \_\_\_\_

SN:\_

| Measurement - Pull-down |                                                                                                    |                                                                                                    |                                                                  |       | $\setminus$ |
|-------------------------|----------------------------------------------------------------------------------------------------|----------------------------------------------------------------------------------------------------|------------------------------------------------------------------|-------|-------------|
| ID                      | Description                                                                                                    |                                                                                                    |                                                                  | Acce  | pted        |
|                         |                                                                                                    |                                                                                                    |                                                                  | Yes   | No          |
| P-11                    | The test is intended to provide substantiat<br>cabinet to reach the setpoint temperature<br>The initial temperature in the working space<br>The temperature inside the cabinet must be<br>When the system is stable. Turn on the pole<br>The measurements, throughout the pull-de<br>attached the PQ.<br>Duration:<br>Attachment:<br>Notes: | tion for the time it takes for the<br>e specified in P-5.<br>ce is the ambient temperature<br>be stabilized in all points of the<br>ower to the cabinet.<br>Nown test, must be documente | e inside of the<br>specified in P-5.<br>working space.<br>ed and |       |             |
| P-12                    | The time it takes the inside of the cabine<br>measured in the absolute centre, must i<br>the appendix.<br>Have the criteria been met?<br>Attachment:<br>Notes:                                                                                                    | et to achieve the setpoint ter<br>not exceed the time-frame s                                                                                                    | nperature<br>oecified in                                         |       |             |
|                         | Name:                                                                                                    | Signature:                                                                                                    | Approved<br>(Yes / No):                                          | Date: |             |

Conducted by:

Inspected / verified by: \_\_\_\_\_

Model: \_\_\_\_\_

\_\_\_\_\_

| Measurement - Hold-over |                                                                                                    |      |      |
|-------------------------|----------------------------------------------------------------------------------------------------|------|------|
| ID                      | Description                                                                                                    | Acce | pted |
|                         |                                                                                                    | Yes  | No   |
| P-13                    | The test is intended to provide substantiation for the time it takes for the temperature<br>inside the cabinet to reach the end temperature specified in the appendix.<br>Ambient temperature and setpoint temperature is specified in P-5.<br>The temperature inside the cabinet must be stabilized - where all the points in the<br>working space have reached and maintained the same temperature throughout,<br>the tolerances are specified in P-6.<br>When the system is stable, turn off the power to the cabinet.<br>The measurements, throughout the hold-over test, must be documented and<br>attached the PQ.<br>Attachment: |      |      |
|                         | Notes:                                                                                                    |      |      |
| P-14                    | The times it takes the inside of the cabinet to reach the end temperature,<br>must at least be the time specified in the appendix.<br>Duration:<br>Have the criteria been met?<br>Attachment:<br>Notes:                                                                                                    |      |      |

|                          | Name: |        | Signature: | Approved<br>(Yes / No): | Date: |
|--------------------------|-------|--------|------------|-------------------------|-------|
| Conducted by:            |       |        |            | <br>                    |       |
| Inspected / verified by: |       |        |            | <br>                    |       |
|                          |       | Model: |            | <br>SN:                 |       |

## **Deviation Report**

Deviations to the criteria of acceptance are to be documented in the deviation report. A separate deviation report shall be made for each deviation. Mark the entry with the relevant "P-ID" specified in the left column in the test specifications.

P-ID: \_\_\_\_\_

Description of deviation:

Extent to which the deviation has been alleviated:

## Additional notes:

| [                            |                                              |  |
|------------------------------|----------------------------------------------|--|
| Person responsible for test: | Person responsible for verification of test: |  |
| Name:                        | Name:                                        |  |
| Date:                        | Date:                                        |  |
| Organisation:                | Organisation:                                |  |
| Signature:                   | Signature:                                   |  |
|                              |                                              |  |
|                              | Model: SN:                                   |  |

|                                              | $\int \int bioline \int$                |
|----------------------------------------------|-----------------------------------------|
|                                              |                                         |
| Approval of test results – Performance Quali | fication (PQ)                           |
| The steps in the Performance Qualification – | PQ were completed with positive results |
| The steps in the Performance Qualification – | PQ were completed with negative results |
| ID of steps with negative results:           |                                         |
| Additional notes:                            |                                         |
|                                              |                                         |
|                                              |                                         |
| Organisation / Responsible party:            | Trainer / Responsible party:            |
| Stamp & Signature                            | Stamp & Signature                       |
| Tel.                                         | Tel.                                    |
| E-mail                                       | E-mail                                  |
| Location & Date                              | Location & Date                         |
| Model:                                       | SN:                                     |

81

| NOTES: |  |
|--------|--|
|--------|--|

| M | od | le | : |
|---|----|----|---|
|   | 00 |    | • |

SN:\_\_\_\_\_

| Appendix:      |            |                                    |           |                     |           |
|----------------|------------|------------------------------------|-----------|---------------------|-----------|
| Model          | Tolerances | Door opening<br>- recovery<br>time | Pull-down | Hold-over<br>range* | Hold-over |
| ExGuard ER600W |            |                                    |           |                     |           |

bioline

\* The temperature span between the initial temperature and the end temperature in the hold-over test P-13,14.

|                          | Name: |        | Signature: | Approved<br>(Yes / No): | Date: |
|--------------------------|-------|--------|------------|-------------------------|-------|
| Conducted by:            |       |        |            |                         |       |
| Inspected / verified by: |       |        |            |                         |       |
|                          |       | Model: |            | SN:                     |       |

**Gram Scientific ApS** Aage Grams Vej 1 · 6500 Vojens · Danmark Tel: +45 73 20 13 00 e-mail: info@gram-bioline.com www.gram-bioline.com

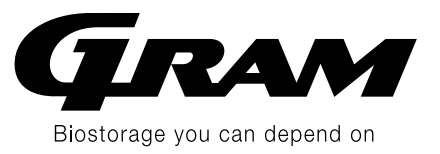